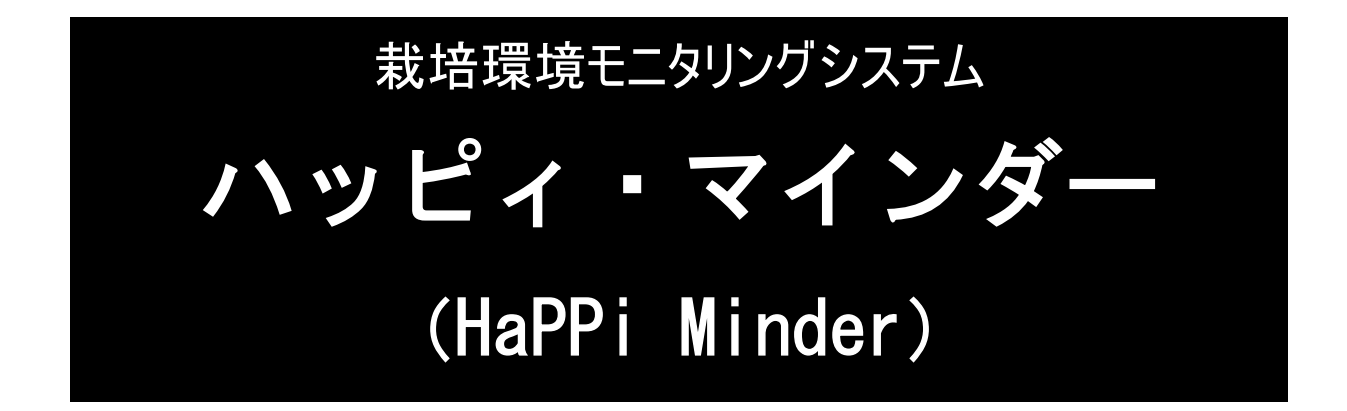

# 取扱説明書

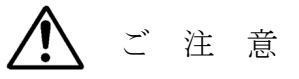

・ 安全のためにも必ず本取扱説明書を読んでからご使用ください。

・ 本取扱説明書は常時確認が出来るよう、大切に保管してください。

・ 本製品は機能向上などのために予告なしに変更することがあります。

平成28年8月

株式会社 四国総合研究所

# 安全なご使用のために配慮していただきたいこと

本製品を安全にお使いいただくために、ご使用の前によくお読みの上、正しくご使用下さい。

# 1 絵表示の説明

注意事項

| 危険       | 人が死亡するまたは重傷を負う危険が差し迫って生じることが想定される内容を<br>示しています。    |
|----------|----------------------------------------------------|
| <u> </u> | 人が死亡するまたは重傷を負う可能性が想定される内容を示しています。                  |
| 注意       | 人が傷害を負う可能性が想定される内容および物的損傷のみの発生が想定される<br>内容を示しています。 |

安全上の注意事項

| Â        | <注意><br>一般的な注意、警告、危険の通告を<br>示しています。             | $\bigcirc$ | <禁止><br>一般的な禁止を示しています。                                    |
|----------|-------------------------------------------------|------------|-----------------------------------------------------------|
|          | <発火注意><br>発火の可能性が想定されることを<br>示しています。            |            | <水気禁止><br>風呂、シャワーなどの水場や水気の<br>多い場所での使用を禁止することを<br>示しています。 |
|          | <破裂注意><br>破裂の可能性が想定されることを<br>示しています。            |            | <分解禁止><br>製品の分解や改造を禁止すること<br>を示しています。                     |
|          | <感電注意><br>感電の可能性が想定されることを<br>示しています。            |            | <電源プラグを抜く><br>電源プラグをコンセントから必ず<br>抜くように指示しています。            |
| <u>A</u> | <ケガ注意><br>指を挟まれるなど、ケガを負う可能<br>性が想定されることを示しています。 |            | ·                                                         |

# 2 使用環境について

| ♪ 警告                                                                                                    |
|----------------------------------------------------------------------------------------------------|
| <ul> <li>水の掛かる場所や常時高湿度で結露するような場所には、設置しないで下さい。故障・感電・火災の原因となります。</li> </ul>                                                 |
| <ul> <li>引火性のガスや発火性の物質のある場所には、絶対に認<br/>置しないで下さい。火災・爆発の原因となります。引火性<br/>物質や、庫内で気化し引火・爆発する恐れのあるものはフ<br/>れないでください。</li> </ul> |

| <b>注</b> 意             |                                                                                                    |  |  |
|------------------------|----------------------------------------------------------------------------------------------------|--|--|
| $\bigcirc \land \land$ | ● 本装置や各種ケーブルなどを、熱器具など熱を発生する<br>物の近くには置かないで下さい。故障の原因となります。<br>また、ケーブルの被覆が破れ、感電・火災の原因となるこ<br>とがあります。                                               |  |  |
| $\bigcirc$             | ● 薬品や化学物質などを扱う場所には、置かないで下さい。<br>故障・火災の原因となります。                                                                                                   |  |  |
| $\bigcirc \mathbb{A}$  | <ul> <li>本装置を不安定な場所には置かないで下さい。落下して<br/>故障やケガの原因となります。</li> </ul>                                                                                 |  |  |
| $\bigcirc$             | ● ほこりの多い場所には、置かないで下さい。故障の原因<br>となります。また、振動のある場所や衝撃が加わる場所に<br>は、置かないで下さい。故障の原因となります。                                                              |  |  |
|                        | <ul> <li>● 以下の温度/湿度条件内でご使用下さい。範囲外で使用<br/>すると故障の原因となります。</li> <li>温度:-10℃~50℃(但し、データ収集ユニットは<br/>40℃まで</li> <li>湿度:20%~100%(但し、結露しないこと)</li> </ul> |  |  |

3 設置・接続に関して

| <b>於</b> 警告           |                                                                                                    |  |  |
|-----------------------|----------------------------------------------------------------------------------------------------|--|--|
| $\bigcirc \mathbb{A}$ | ● 濡れた手で電源プラグをコンセントに差し込んだり、抜いたりしないで下さい。感電の原因となります。<br>また、電源を入れた状態で、蓋を開けたり、内部に触れたりしないで下さい。                    |  |  |
|                       | ●センサユニットの端子台に接続する外付けの温度センサ、<br>日射センサおよびアナログセンサのケーブルは、動力線と<br>並行して或いは近接で配線しないで下さい。ノイズの影響<br>で正しい測定ができなくなります。 |  |  |

| <b>注</b> 意 |                                                                      |  |  |
|------------|----------------------------------------------------------------------|--|--|
|            | ● 本装置の電源仕様は、AC100Vです。<br>正しく電源を接続して下さい。上記以外の電源を使用<br>すると、故障の原因となります。 |  |  |
|            | ● 電源プラグはコンセントにしっかりと差し込んで下さ<br>い。                                     |  |  |

# 4 使用に際して

| <b>於</b> 警告            |                                                                |  |  |
|------------------------|----------------------------------------------------------------|--|--|
| $\bigcirc \land \land$ | <ul> <li>栽培温室の計測以外に使用しないで下さい。故障・感電・<br/>火災の原因となります。</li> </ul> |  |  |
|                        | ● 本装置の分解や改造は行わないで下さい。故障・感電・<br>火災の原因となります。                     |  |  |

| 注意         |                                                                                                    |  |  |
|------------|----------------------------------------------------------------------------------------------------|--|--|
|            | ● 本装置のフタを閉じる時は、手や指を挟まないように注意して下さい。ケガの原因となります。                                                                                                 |  |  |
|            | <ul> <li>水につけたり、水洗い等は絶対にしないでください。汚れた場合は、必ず電源プラグをコンセントから抜いてから、乾いた布あるいは良く絞った布等で拭いてください。</li> <li>また、メンテナンス等の必要な場合以外は、必ずフタを閉めておいて下さい。</li> </ul> |  |  |
| $\bigcirc$ | ● 強い衝撃を与えたり、投げつけないで下さい。                                                                                                    |  |  |
|            | ● 使用前には、必ず本取扱説明書をお読み下さい。                                                                                                    |  |  |

# <u>目</u>次

|   |                                                                                                    | 頁   |
|---|----------------------------------------------------------------------------------------------------|-----|
| 1 | システム構成と各部の名称など                                                                                                    | 5   |
| 2 | 設置方法                                                                                                    | 9   |
| 3 | インターネット接続準備                                                                                                    | 1 1 |
| 4 | システム起動準備、起動方法<br>1) データ収集ユニットから無線LANルータへのLAN接続<br>2) 無線ルータの起動<br>3) システムの電源「入」、「切」について<br>4) 停電時の動作および停電後の復旧<br>5) 画面操作 | 12  |
| 5 | メンテナンスについて<br>1)CO2 センサの補正<br>2)通風ファンの交換<br>3)温湿度センサキャップの交換<br>4)吸気ロへの虫除けネットの取り付けおよび交換                                  | 36  |
| 6 | お問合せ先                                                                                                    | 39  |
| 7 | 免責事項                                                                                                    | 39  |
| 8 | システム起動・停止手順(簡易版)                                                                                                    | 40  |

### 1 システムの構成と各部の名称など

本システムは、センサユニットとデータ収集ユニットから構成されています。

#### 1) データ収集ユニット

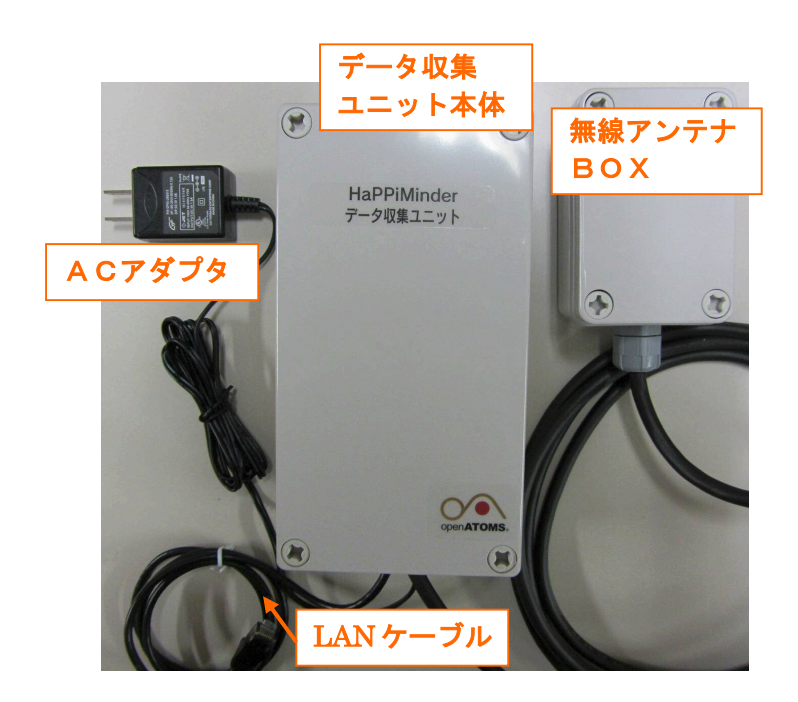

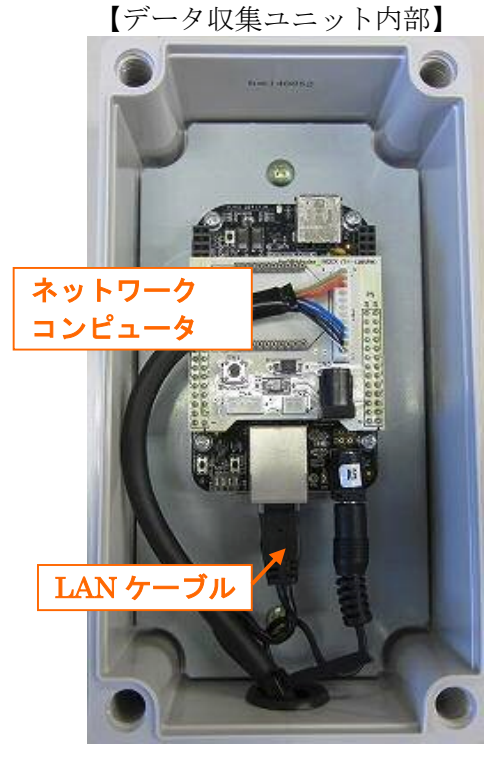

2) センサユニット

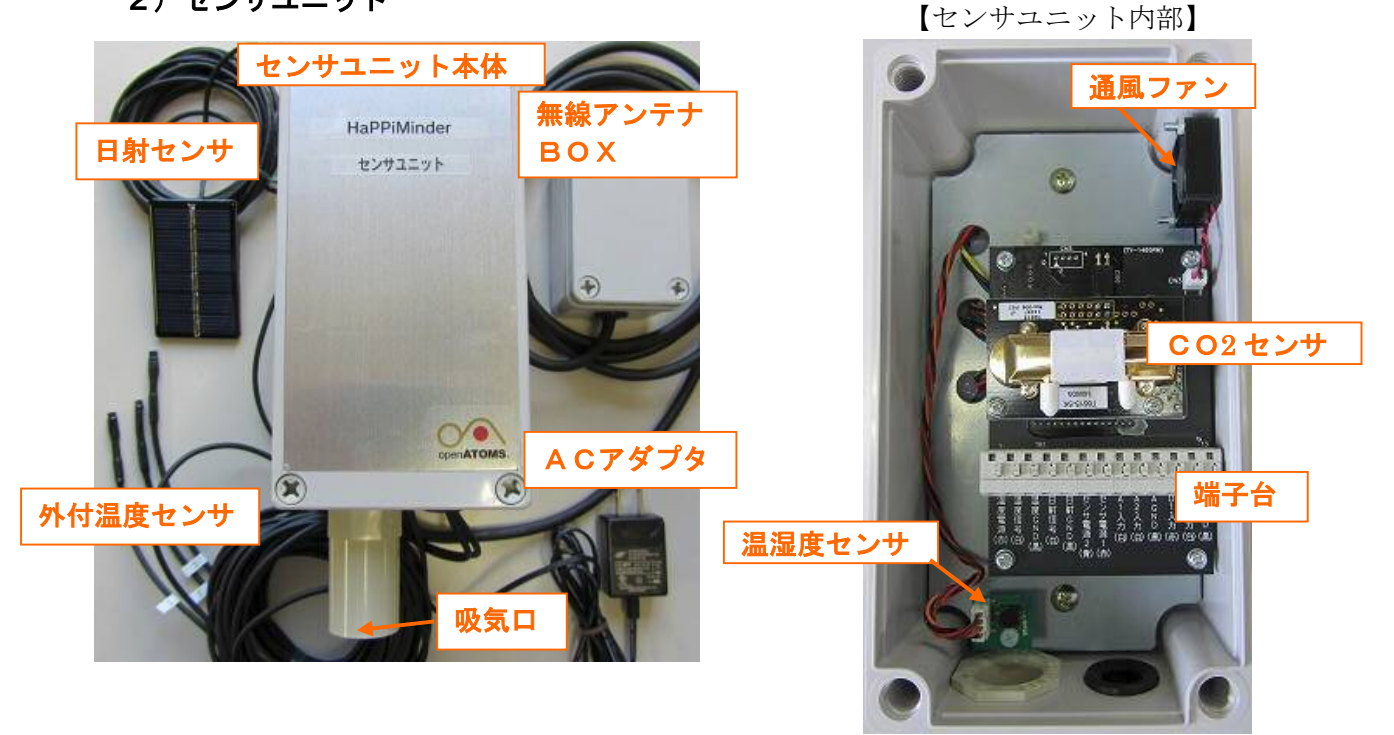

3) センサユニット内端子台

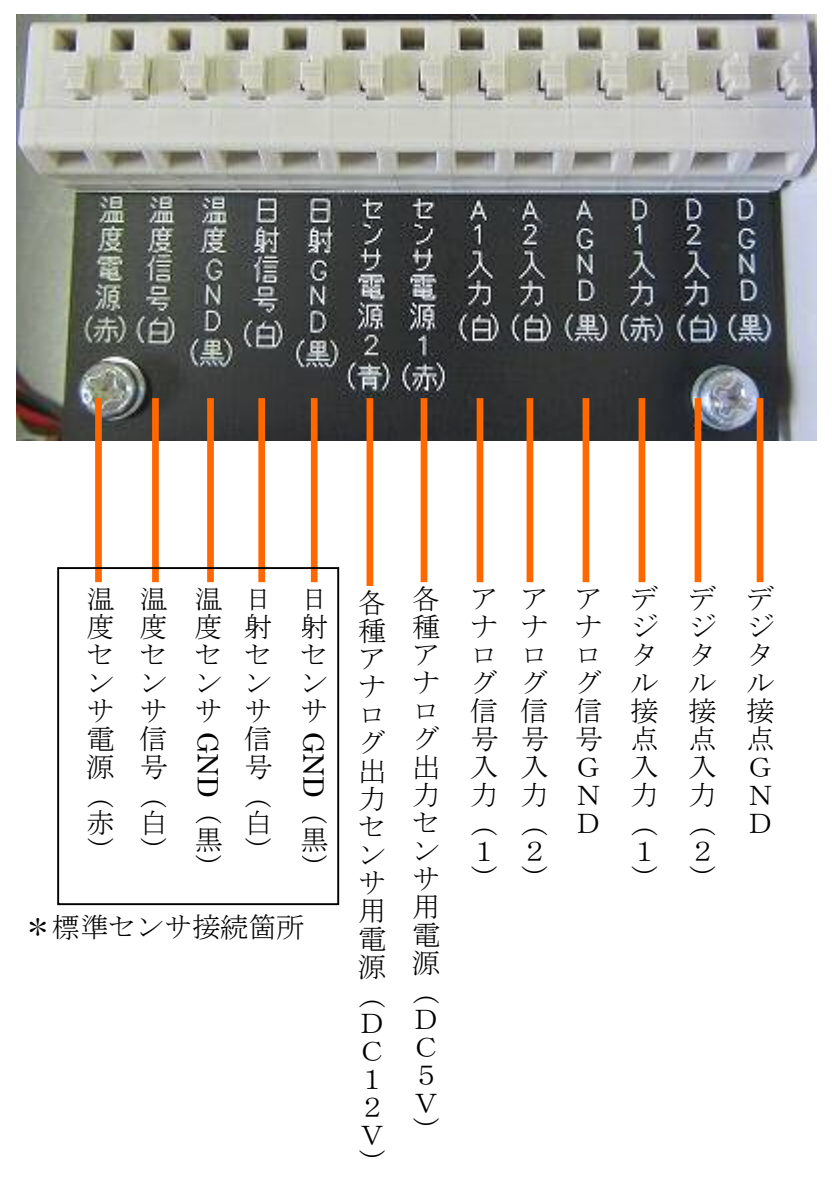

\*アナログ信号の入力範囲: DC 0-3 V

\*デジタル接点入力 :無電圧接点入力

#### ●配線に関する注意事項

\*本端子台に接続する外付けの温度センサ、日射センサおよびアナログセンサのケーブルは、 動力線と並行して或いは近接で配線しないで下さい。ノイズの影響で正しい測定ができな くなります。

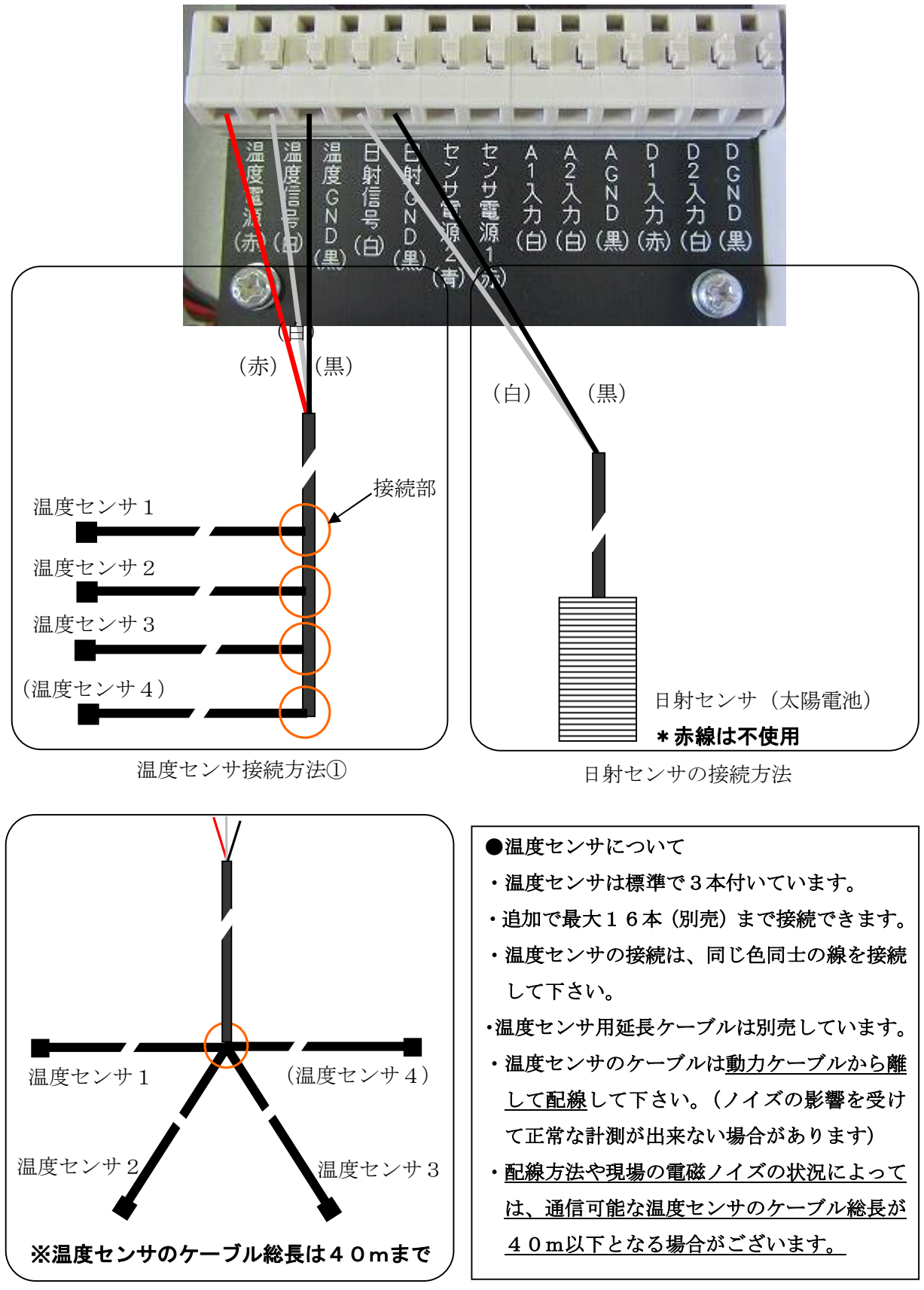

温度センサ接続方法②

外部温度センサ、日射センサの接続方法

# 4)基本仕様

(1) センサユニット

| 項目         | 仕様                                                        |  |  |
|------------|-----------------------------------------------------------|--|--|
|            | ・温湿度センサ(1個):温度測定範囲 -40~125℃                               |  |  |
|            | [筐体内に取付]   温 度 精 度  ±0.4℃(0~60℃)                          |  |  |
|            | 湿度測定範囲 0~100%                                             |  |  |
|            | 湿 度 精 度 🛛 ± 2.0%(10~90%)                                  |  |  |
|            | $\pm 2.5\% (90 \sim 95\%)$                                |  |  |
|            | $\pm 3.0\% (95 \sim 100\%)$                               |  |  |
|            | <ul> <li>・CO<sub>2</sub>センサ(1個):測定範囲 0~5000ppm</li> </ul> |  |  |
|            | [筐体内に取付] 測定精度 ±75ppm(750ppm以下)                            |  |  |
| センサ        | / ± 1 0 % (7 5 0 ppm ~ 5 0 0 0 ppm)                       |  |  |
|            | (自動校正機能付き)                                                |  |  |
|            | <ul> <li>・日射センサ(1個):測定範囲 0~1500W/m<sup>2</sup></li> </ul> |  |  |
|            | <ul><li>(5mケーブル付) 測定精度 ±10%</li></ul>                     |  |  |
|            | ・温度センサ(3個):測定範囲 -55~125℃                                  |  |  |
|            | (2m ケーブル付) 測定精度 ±0.4℃(0~60℃)                              |  |  |
|            | *延長用ケーブル 5m×1 本付属                                         |  |  |
|            | (オプションで 10m、20m、30m、50mの延長ケーブル有り)                         |  |  |
| アナロガスカ     | <ul> <li>・点数:2点</li> </ul>                                |  |  |
| 7 7 1 7 八月 | <ul> <li>・入力範囲:DC 0~3V (分解能:0.1mV)</li> </ul>             |  |  |
| デジタル接占入力   | <ul> <li>・点数:2点</li> </ul>                                |  |  |
|            | ・入力仕様:無電圧接点                                               |  |  |
| 通信         | Z i g B e e (近距離・低消費電力の無線通信規格)                            |  |  |
| 電源         | AC100V(ACアダプタ付き)                                          |  |  |
| 消費電力       | 0.5W                                                      |  |  |
| 外形         | 縦:180mm、横:100mm、奥:140mm                                   |  |  |
| 重量         | 約1200g                                                    |  |  |

(2) データ収集ユニット

| 項目                 | 仕様                                                                                                    |
|--------------------|----------------------------------------------------------------------------------------------------|
| microSD <b>カード</b> | 容量16GB(うち、データ保存容量約14GB)                                                                                                  |
| 通信                 | <ul> <li>・3G/LTE ルータ(Wi-Fi付)通信端末(LTE)(通信契約はお客様でご契約)</li> <li>・Wi-Fi(無線LAN)</li> <li>・ZigBee(近距離・低消費電力の無線通信規格)</li> </ul> |
| 電源                 | AC100V(ACアダプタ付き)                                                                                                    |
| 消費電力               | 4.5W(3G/LTE ルータ(Wi-Fi 付)含む)                                                                                              |
| 外形                 | 縦:180mm、横:100mm、奥:70mm                                                                                                   |
| 重量                 | 約700g                                                                                                    |

#### 2 設置方法

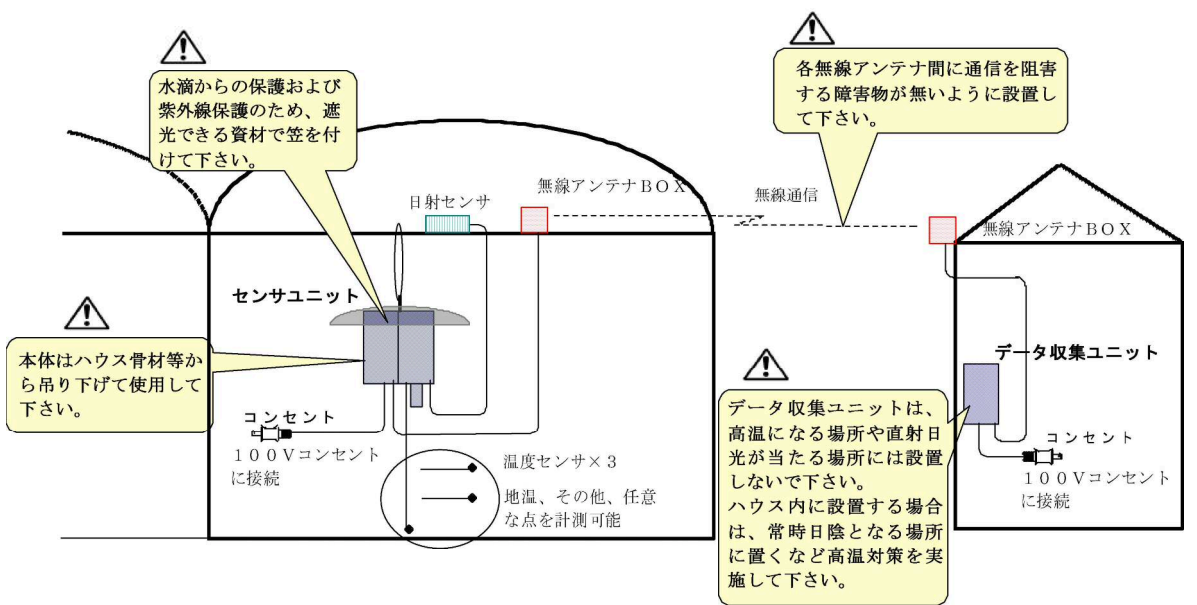

- 1) 設置要領
- ・センサユニットは、ハウス内の計測したい箇所に吊り下げて設置して下さい。 \*センサユニットには、日よけと水滴保護のため笠を付けて下さい。
- ・データ収集ユニットは、作業棟内など日陰で高温にならない場所に設置して下さい。
   (ハウス内に設置する場合は、常時日陰となる場所に置くなど、40℃以上にならないよう 高温対策を実施して下さい。)
- ・センサユニットとデータ収集ユニットの各無線アンテナ間に通信を阻害する障害物(壁や植物など)が無いような位置に設置して下さい。
- ・無線アンテナBOXは下部の磁石シートが地面に向く方向(鉛直下向き)(P10参照)にな るように設置してください。(無線アンテナには指向性(無線アンテナBOXを中心に水平方 向の円周向き)があり、正しい向きに設置しないと通信不良となります。)
- ・センサユニットの吸気口(直菅部)には、粉塵や虫の侵入防止のためにガーゼ等を取付て下 さい。(P36参照)
- ・<u>外付温度センサ、日射センサーの接続は、前ページ(P7)の「外部温度センサ、日射セン</u> サーの接続方法」に従って接続してください。
- ・無線LANルータの接続、起動後、データ収集ユニット及びセンサユニットの100Vコン セントを差し込むとシステムが起動しますが、正しい手順と方法でシステムを起動する必要 がありますので、「4 システムの起動準備、起動方法」に記載の手順でシステムを起動し て下さい(P12~)。

- 2) 農薬散布時など
  - ・農薬散布、散水など、水が掛かる恐れがある場合は、電源を「切」(コンセント引き抜き) して、水が掛からないようビニール袋等で覆って下さい。但し、長時間ビニールで覆うと高 温となり機器が故障する場合がありますので注意して下さい。
- 3) 栽培期間外
  - ・栽培終了後のハウス閉止による高温殺菌など、ハウス内が高温となる場合(50℃以上)は、 本体を取り外してハウス外の涼しい箇所で保管して下さい。

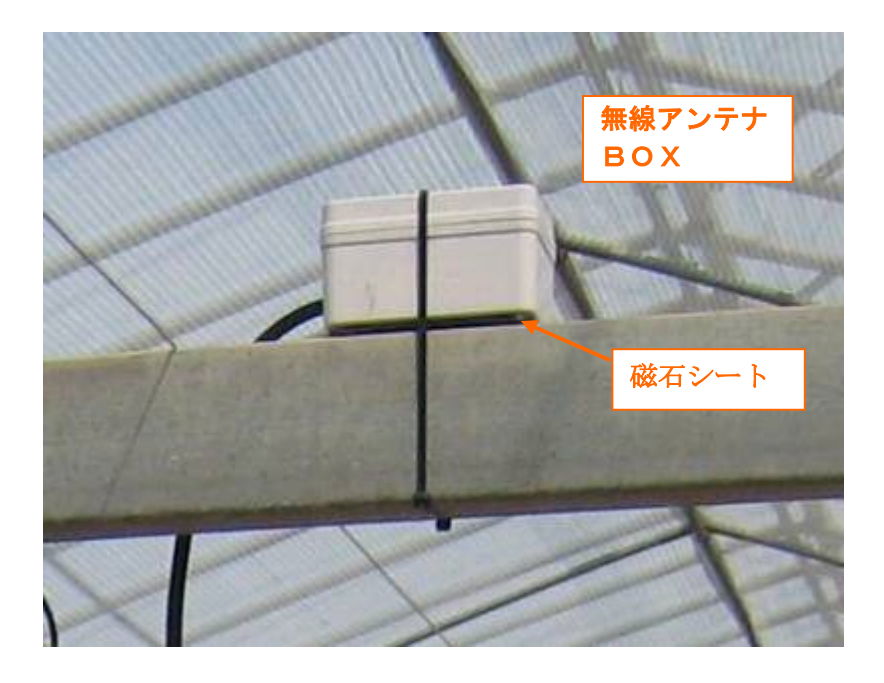

無線アンテナBOXの設置例(磁石シートが地面に向く方向に設置)

#### 3 インターネット接続準備

HaPPi Minder をインターネットに接続するためには、3G/LTE ルータ(Wi-Fi 付)にインターネ ット・サービスプロバイダより提供される SIM カードを挿入し、携帯通信網へ接続できるように します。なお 3G/LTE ルータ(Wi-Fi 付)は ASAHI ネット (ご要望により OCN) で設定済みですの で、お客さまにて契約した SIM カードを入れていただくだけで特別な設定もなくインターネット 接続ができます。

※ <u>SIM カードの契約については、別冊「通信契約の手引」をご参照ください。</u>

1) USB データカード(L-02C)への SIM カードの挿入

**USB** データカード (L-02C) のフロントカバーをスライドして外し、**SIM** カードを差し込 む方向に注意して奥まで差し込みます。その後、フロントカバーをはめ込みます。

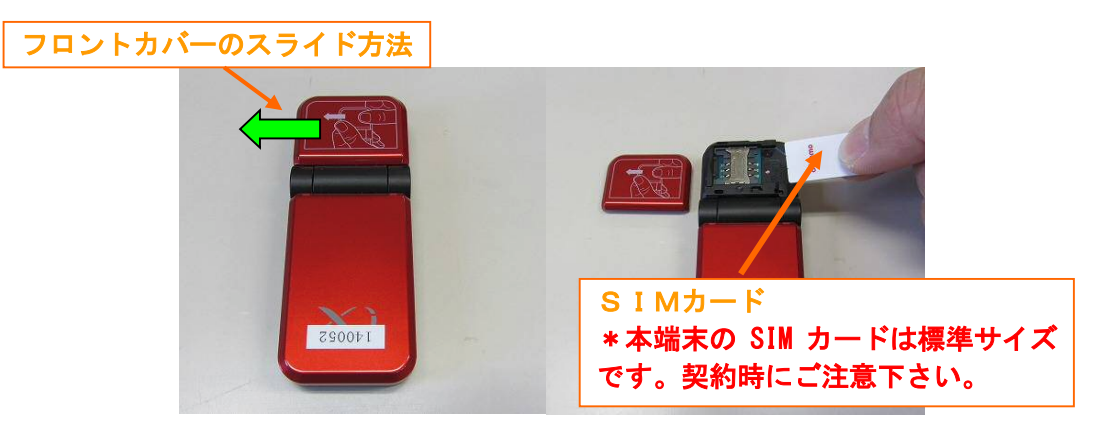

SIM カードの挿入例(USB データカード(L-02C))

2) USB データカード(L-02C)のルータへの装着

USB データカード (L-02C) のフロント部を 90 度立て、USBコネクタを出します。次に、 3G/LTE ルータ(Wi-Fi 付)のUSBコネクタ接続部に接続します。

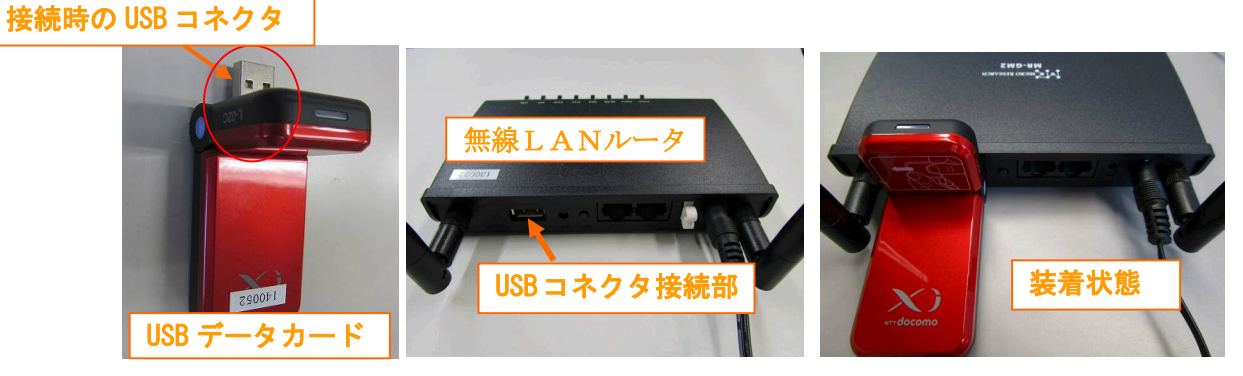

USB データカードのルータへの装着方法

#### 4 システムの起動準備、起動方法

# ※ <u>必ず以下の手順で、使用を開始してください。</u> (手順どおりでないと正常に動作しない場合があります。)

1) データ収集ユニットから無線LANルータへのLAN 接続

データ収集ユニットから出ているLANケーブルを3G/LTEルータ(Wi-Fi付)のLANポート へ接続します。(3G/LTEルータ(Wi-Fi付)のLANポートは2つあります。どちらに接続しても 構いません。)

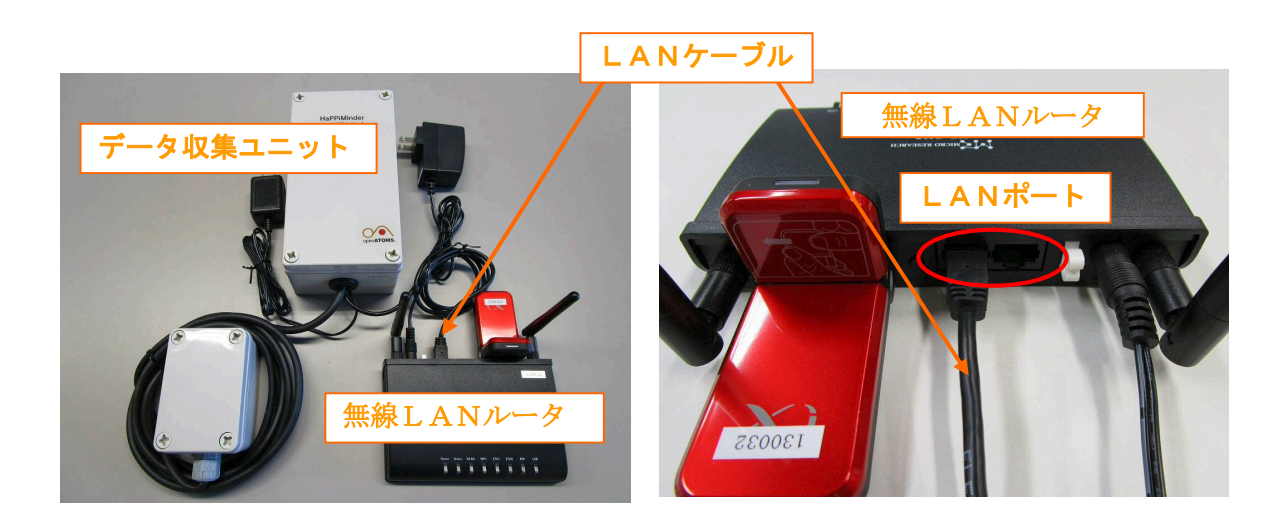

2) 無線LANルータの起動

無線LANルータのAC電源アダプタをコンセントに差込み、電源を投入します。 ルータの Power、Status、LAN、PPP、USB のランプが点灯した状態が、ルータの起動とインタ ーネット接続が正常な状態を示します。

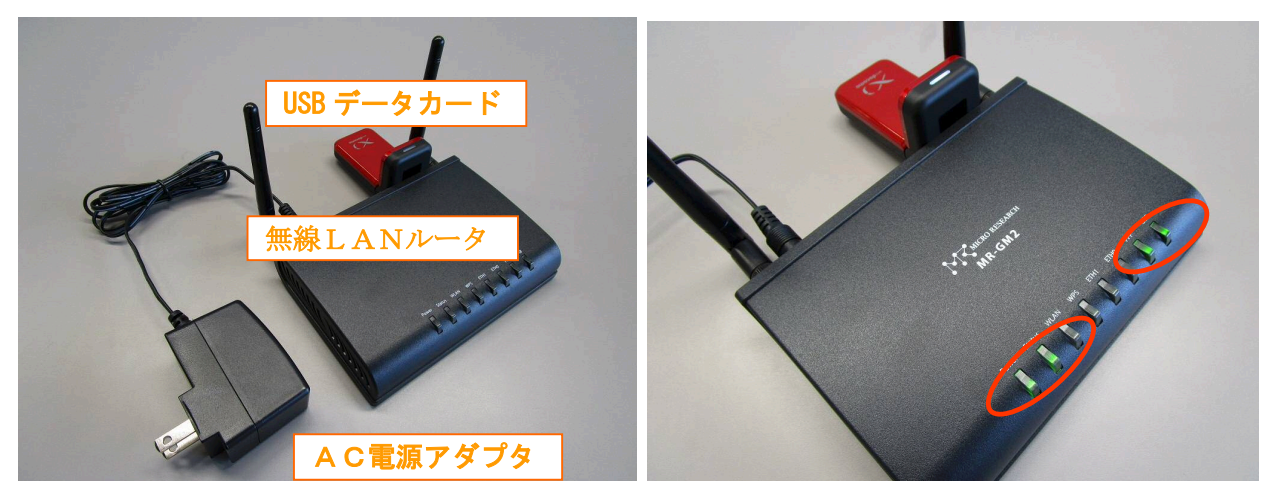

電源投入および通信状態確認

**USB**データカード(L-02C)の通信状態表示ランプについては、通信モード(LTE または 3G)により、点灯する色が変わります。

- ※ ブルー : LTE(Xi)
- ※ マゼンタ: ₩-CDMA(3G)
- ※ シアン : HSPDA/HSUPA(FOMA ハイスピード)
- ※ イエロー: 圏外

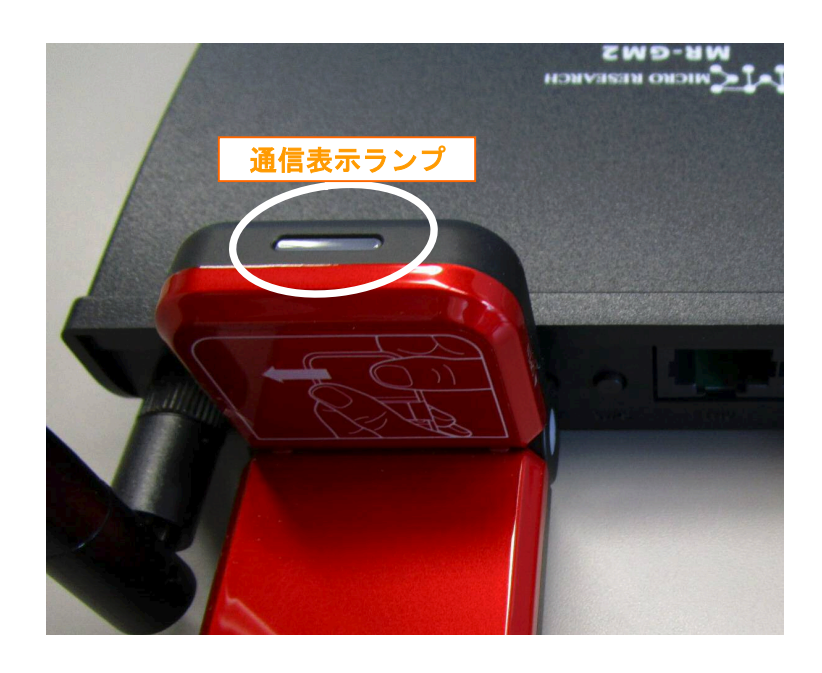

#### 3)システムの電源「入」、「切」について

#### [起動方法]

- (1)「データ収集ユニット」ACアダプタのコンセントを挿す。
- (2) 右側の AC アダプタ電源プラグ横のパワーLED (青) が常時点灯した状態になります。左側のパイロット LED (横) はランダムに点滅するようになります。

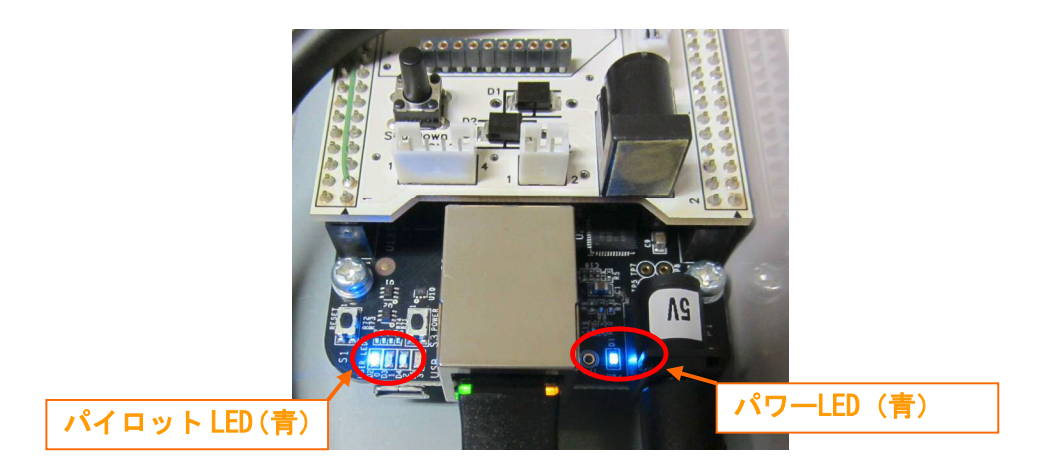

(3) 電源を入れて1分ぐらいで起動します。正常に起動したら、ふたを閉めておいて下さい。

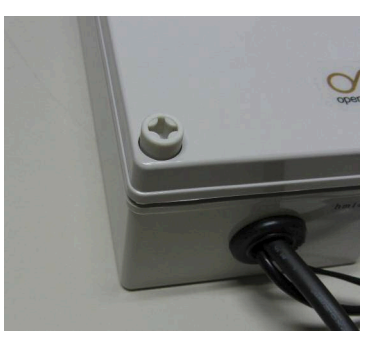

データ収集ユニットのふた

(4) データ収集ユニットの電源を入れて、1分以上経過後「センサユニット」のACアダプタを コンセントに挿して電源を入れて下さい。なお、Wi-Fi接続のみ(SIM 不使用)でお使い の場合はセンサユニットの電源を入れる前に時計の手動設定(P.33)を行ってください。

センサユニット上部の通風ファンから風が出ていれば電源が入っています。通風ファン が回っていないようでしたら、商用電源の通電状態をご確認下さい。 [停止方法]

(1)「データ収集ユニット」の内部にあるシャットダウンスイッチを3秒程押す。

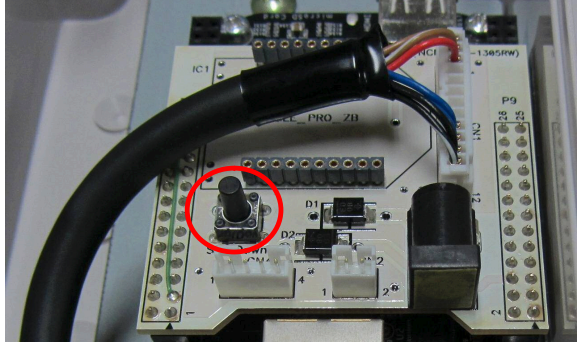

シャットダウンスイッチ

(2) <u>基板上のパワーLED(青)消灯後、</u>ACアダプタをコンセントから抜く。

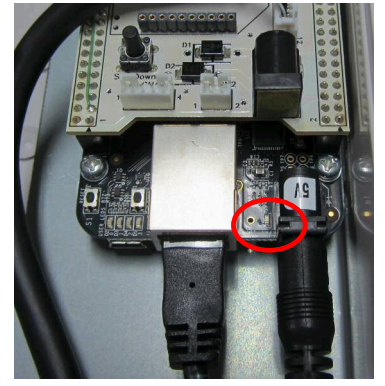

パワーLED が点灯から消灯となります

(3) 無線LANルータのAC電源アダプタをコンセントから抜き、電源を切る。

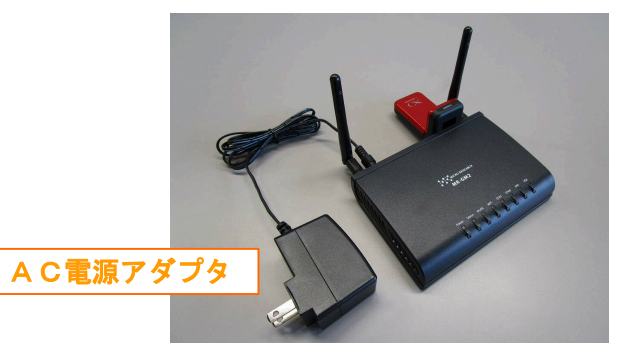

- 4) 停電時の動作および停電後の復旧
  - ・停電時は電源 OFF となります。復電後、自動で起動します。
  - ・起動ができかなった場合は、再起動をお願いいたします。

再起動の手順は、「停止方法」→「起動方法」の手順でお願いいたします。

5) 画面操作

- (1) ネットワークコンピュータ(NC)への接続((例) インターネットを経由する場合)
- ①インターネット WEB ブラウザ(Google 社の Chrome を推奨)を起動し、
   お客様のURL(http://hm〇〇〇〇〇〇.happiminder.openatoms.com)に接続すると、
   ユーザ名とパスワードの入力画面になります。
  - ※お客様のURL、ユーザ名、パスワードは別紙(無線 LAN 接続とハッピィ・マインダー 接続設定シート)をご覧ください。

②ユーザ名とパスワードを入力すると「メインメニュー画面」(次ページ)となります。

| ← → C C hm1: .happiminder.op | enatoms.com/                                                                                                    |                |
|------------------------------|----------------------------------------------------------------------------------------------------|----------------|
| <ul> <li>■ Infl:</li></ul>   | 認証が必要     ×       http://hm1     happiminder.openatoms.com:80 サ       -/、「では、ユーザー名と/(スワードが必てです。サーバ       ーがらのメッセージ: SecretZone       ユーザー名:       パスワード:       ログイン       キャンセルレ | × □ その他のブックマーク |

\*Google 社の Chrome はフリーソフトです。

\*データ収集ユニットの近くであれば、無線LANでも接続できます。無線 LAN で接続する場合は、「無線LAN接続とハッピィ・マインダー接続設定シート」に記載のIPアドレスを入力して下さい。接続するとユーザ名、パスワードの入力画面になります。

- (2) モニタリングソフトの使用方法
- メインメニュー (標準)

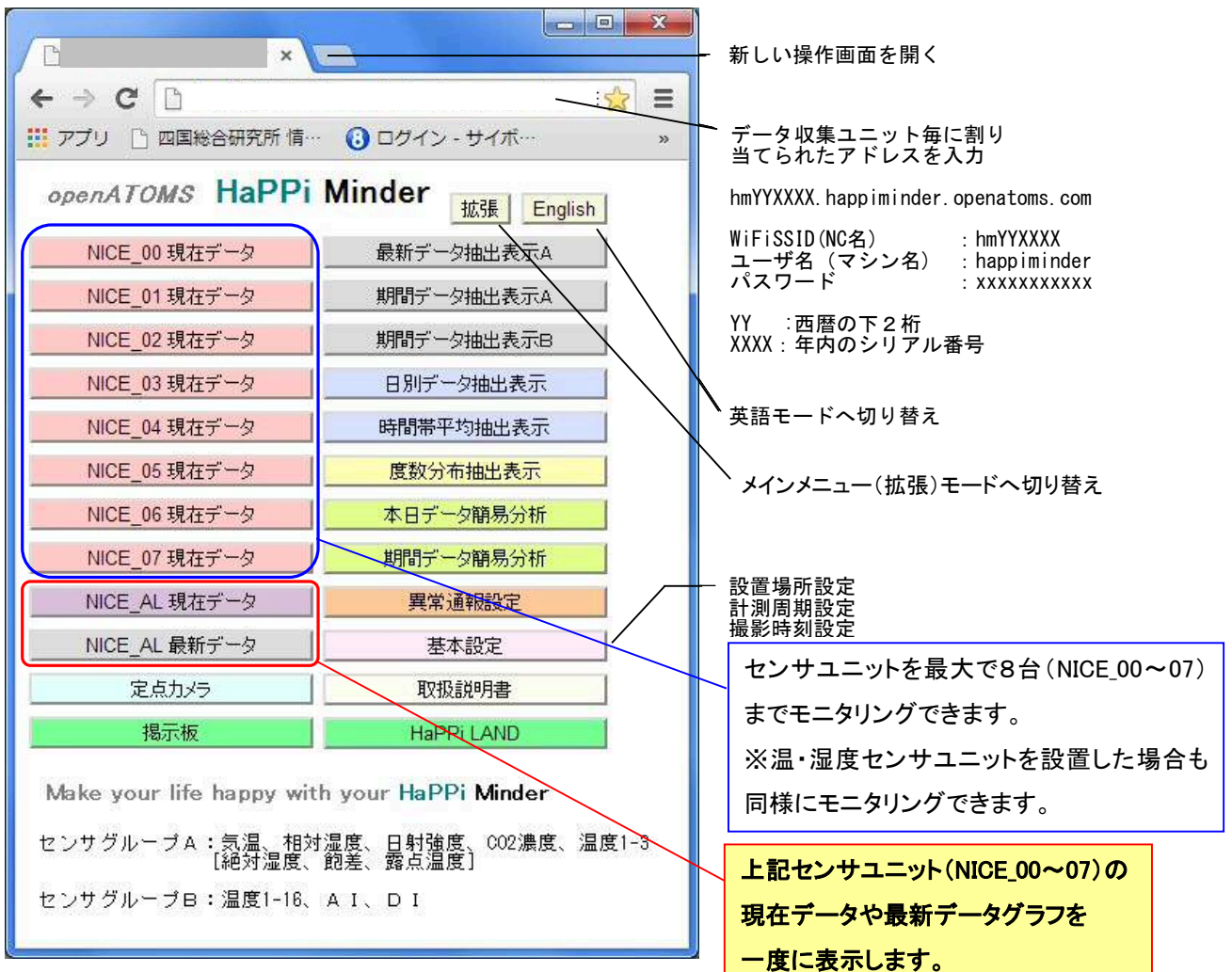

- ・設置場所(温室の緯度、経度)は日の出、日の入り時刻の計算に必要ですので必ず設定して下さい。
- ・計測周期設定の初期値は300秒(5分)です。計測周期を短くすると、収集されるデータ量が増え データ抽出時の待ち時間が長くなります。
- ・データ収集装置へのデータ蓄積可能期間は、センサユニットを8台設置し、その全てを300秒毎計測とした場合で約20年(1台の場合は160年)ですが、60秒毎計測では4年(32年)と短くなります。
   ※1日当たりのデータ量:222KB データ記憶容量:14GB 14,000,000KB / 222KB = 63063日(172.7年)
- ・オプションのWiFiカメラを設置した場合は、カメラテストで動作テストおよびピント調整を行い、 撮影時刻設定で毎日の撮影タイミングを設定して下さい。
- ・センサグループBは以下のオプションセンサです。
- 温度×13:専用温度センサ AI× 2:アナログ電圧(0~3000mV)入力、4~10mA入力にも対応可 DI× 2:接点入力

#### メインメニュー (拡張)

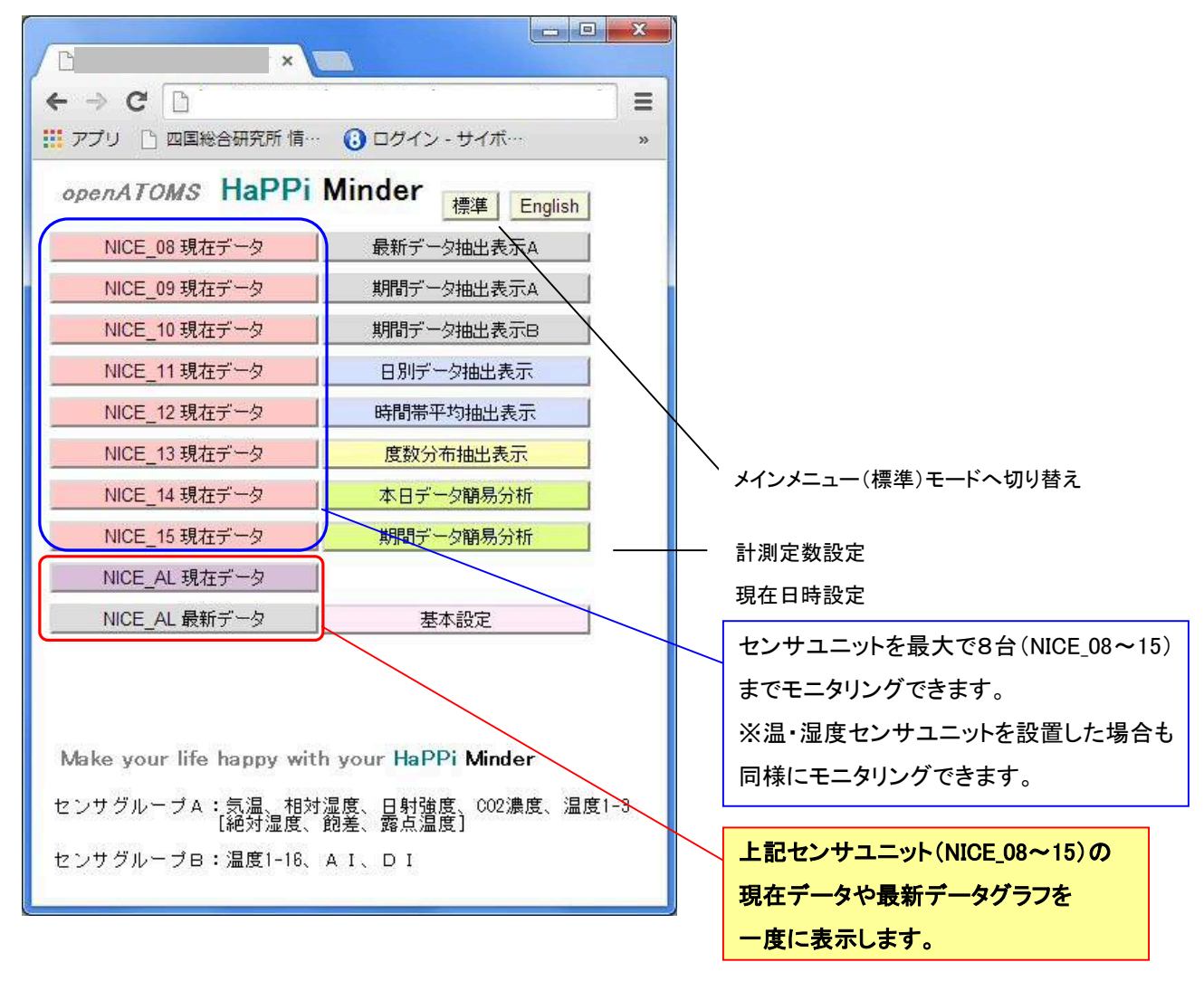

NICE\_xx現在データ

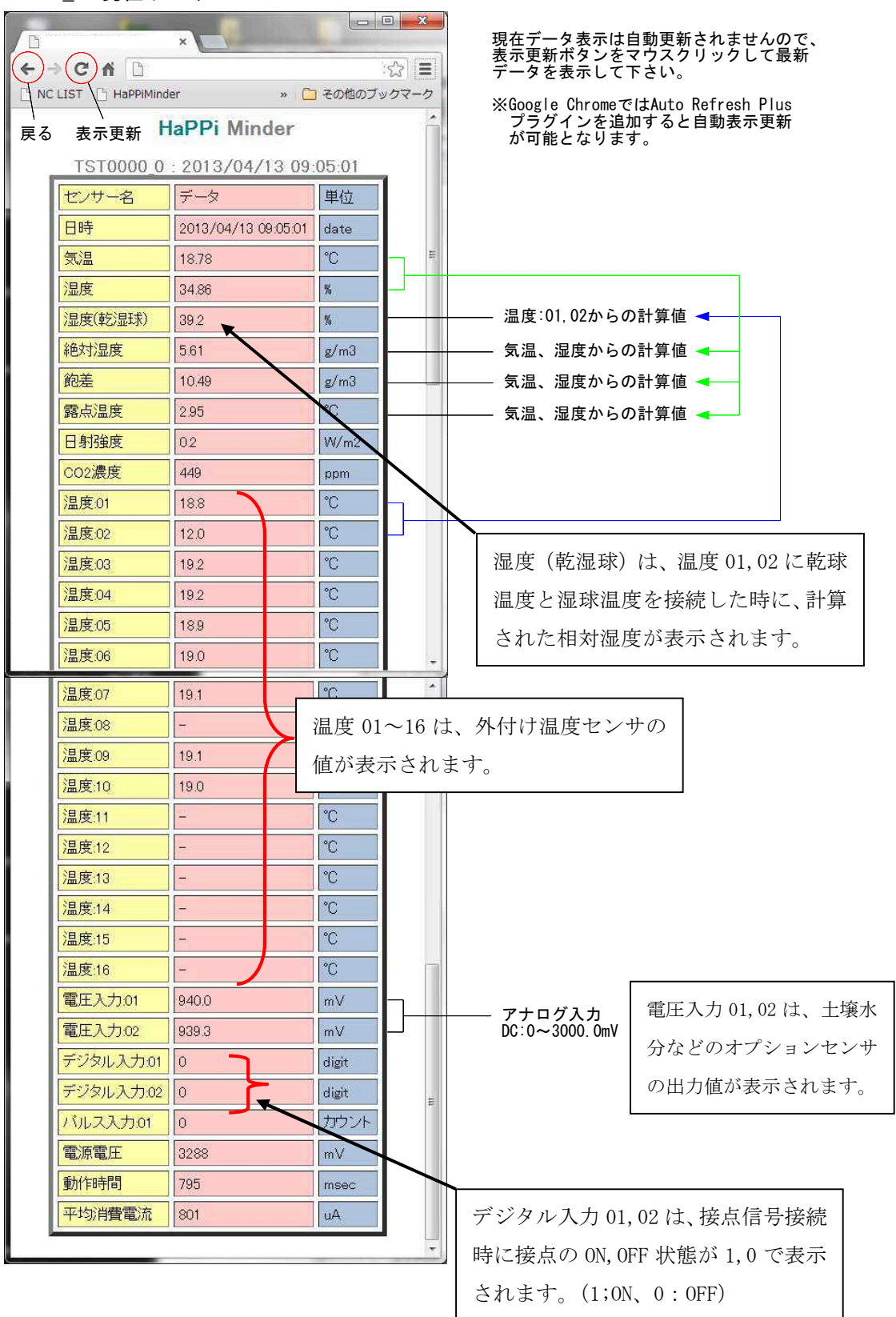

#### ●NICE\_AL 現在データ

各ユニットの現在データを一度に表示します。 (表示データ:気温、湿度、飽差、日射強度、CO2濃度)

<NICE\_AL 現在データ(メインメニュー(標準))>

| → C [<br>戸フン [] 四国 | 〕<br>総合研究所 情 | 🕡 oð        | イン - サイボウズ(… |                        | TI Japan Home P··· |
|--------------------|--------------|-------------|--------------|------------------------|--------------------|
|                    | hm13         | н<br>0001_М | laPPi Mi     | nder<br>01/10 15:19:00 | )                  |
| ユニット名              | (3°)晶(愛)     | 温度(%)       | 館着(g/m3)     | 日射强度(W/m2)             | CO2濃度(ppm)         |
| NICE_00            | 21.46        | 20.29       | 15.02        | 59.8                   | 443                |
| NICE_01            | 20.25        | 52.03       | 8.42         | 542                    | 447                |
| NICE_02            | 0.0          | 0.0         | 4.85         | 0.0                    | 0                  |
| NICE_03            | 0.0          | 0.0         | 4.85         | 00                     | 0                  |
| NICE_04            | 0.0          | 0.0         | 4.85         | 0.0                    | 0                  |
| NICE_05            | 0.0          | 0.0         | 4.85         | 00                     | 0                  |
| NICE_06            | 0.0          | 0.0         | 4.85         | 00                     | 0                  |
| NICE_07            | 0.0          | 0.0         | 4.85         | 0.0                    | 0                  |

NICE\_00~07 までの 現在データ(気温、湿度、飽差、 日射強度、CO2 濃度)を表示し ます。

<NICE\_AL 現在データ(メインメニュー(拡張))>

| → C []  | 送合研究所 情· | 🕡 að   | イン - サイポウズ(… | C NC LIST C CIT | Japan Home P··· |
|---------|----------|--------|--------------|-----------------|-----------------|
|         |          |        | HaPPi Mi     | nder            |                 |
|         | hm13     | 0001_M | 2:2014/      | 01/10 15:25:00  | )               |
| 그드ット名   | 氦/温(℃)   | 湿度(%)  | 飽差(g/m3)     | 日射強度(W/m2)      | CO2濃度(ppm)      |
| NICE_08 | 6.62     | 42.25  | 4.37         | 24.9            | 2629            |
| NICE_09 | 0.0      | 0.0    | 4.85         | 0.0             | 0               |
| NICE_10 | 0.0      | 00     | 4.85         | 0.0             | 0               |
| NICE_11 | 0.0      | 0.0    | 4.85         | 0.0             | 0               |
| NICE_12 | 0.0      | 0.0    | 4.85         | 0.0             | 0               |
| NICE_13 | 0.0      | 0.0    | 4.85         | 0.0             | 0               |
| NICE_14 | 0.0      | 0.0    | 4.85         | 0.0             | 0               |
| NICE_15 | 0.0      | 0.0    | 4.85         | 0.0             | 0               |

NICE\_08~15 までの 現在データ(気温、湿度、飽差、 日射強度、CO2 濃度)を表示し ます。

※現在データ表示は自動更新されませんので表示更新ボタンをマウスクリックして最新データを 表示して下さい。

#### ●NICE\_AL 最新データ

各ユニットの同一種類の計測項目を一度にグラフ表示します。 (グラフ表示データ:気温、湿度、飽差、日射強度、CO2濃度)

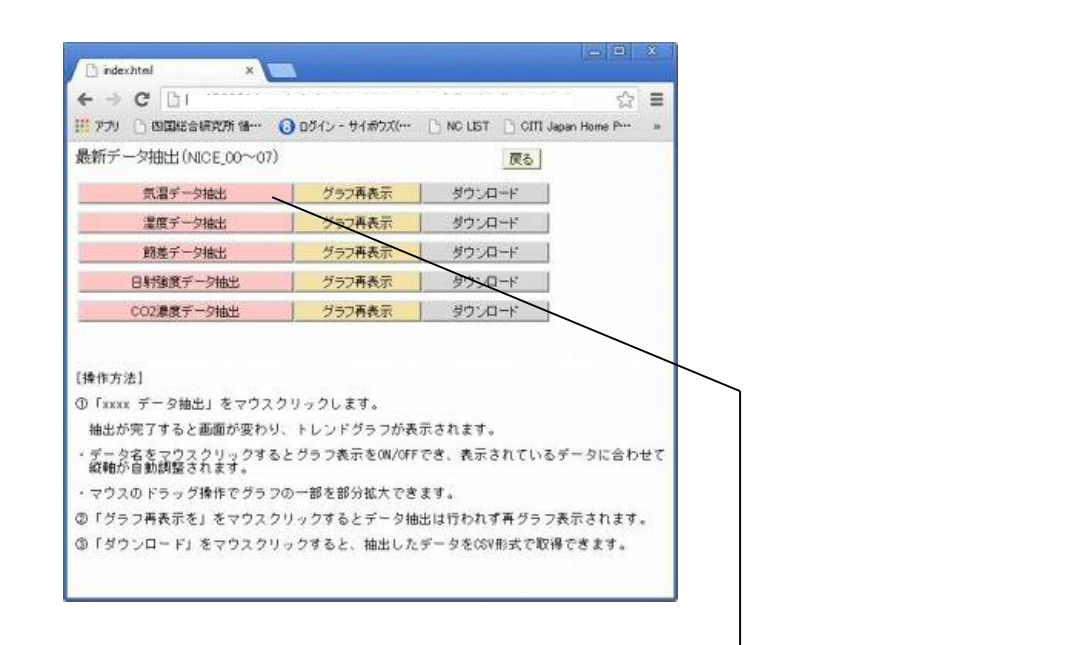

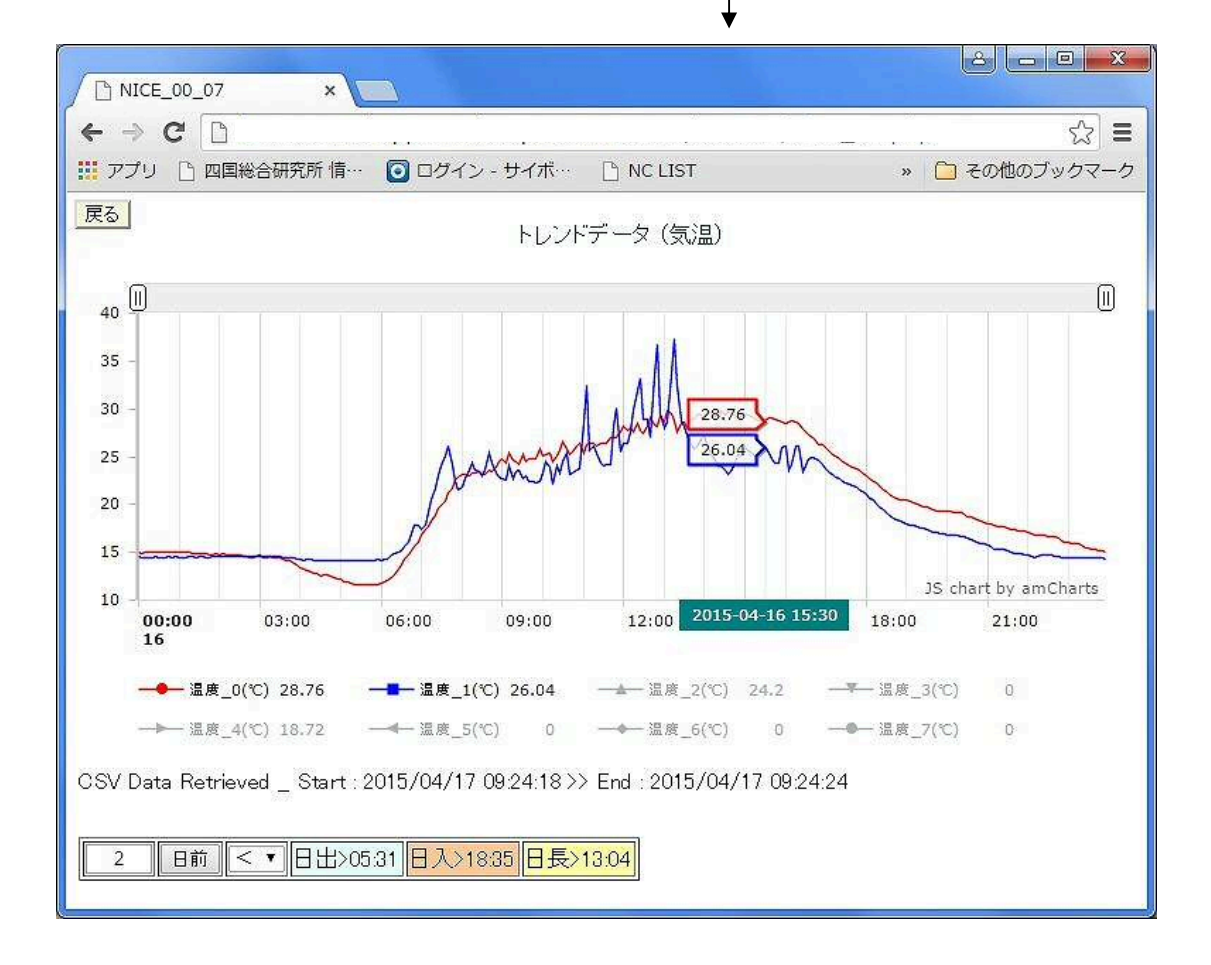

●定点カメラ

カメラ本体はオプション(別売)となっています

|             | - B X    |
|-------------|----------|
| ← → C □<br> | ☆ ≡<br>* |
| 定点カメラ       | 戻る       |
| 定点力メラ1A     |          |
| 定点力メラ1日     |          |
| 定点力メラ1C     |          |
| 定点力メラ2A     |          |
| 定点力メラ2日     |          |
| 定点力メラ2C     |          |
| 定点力メラ3A     |          |
| 定点力メラ38     |          |
| 定点力メラ3C     |          |
| 定点力メラ4A     |          |
| 定点力对于4日     |          |
| 定点力メラ4C     |          |

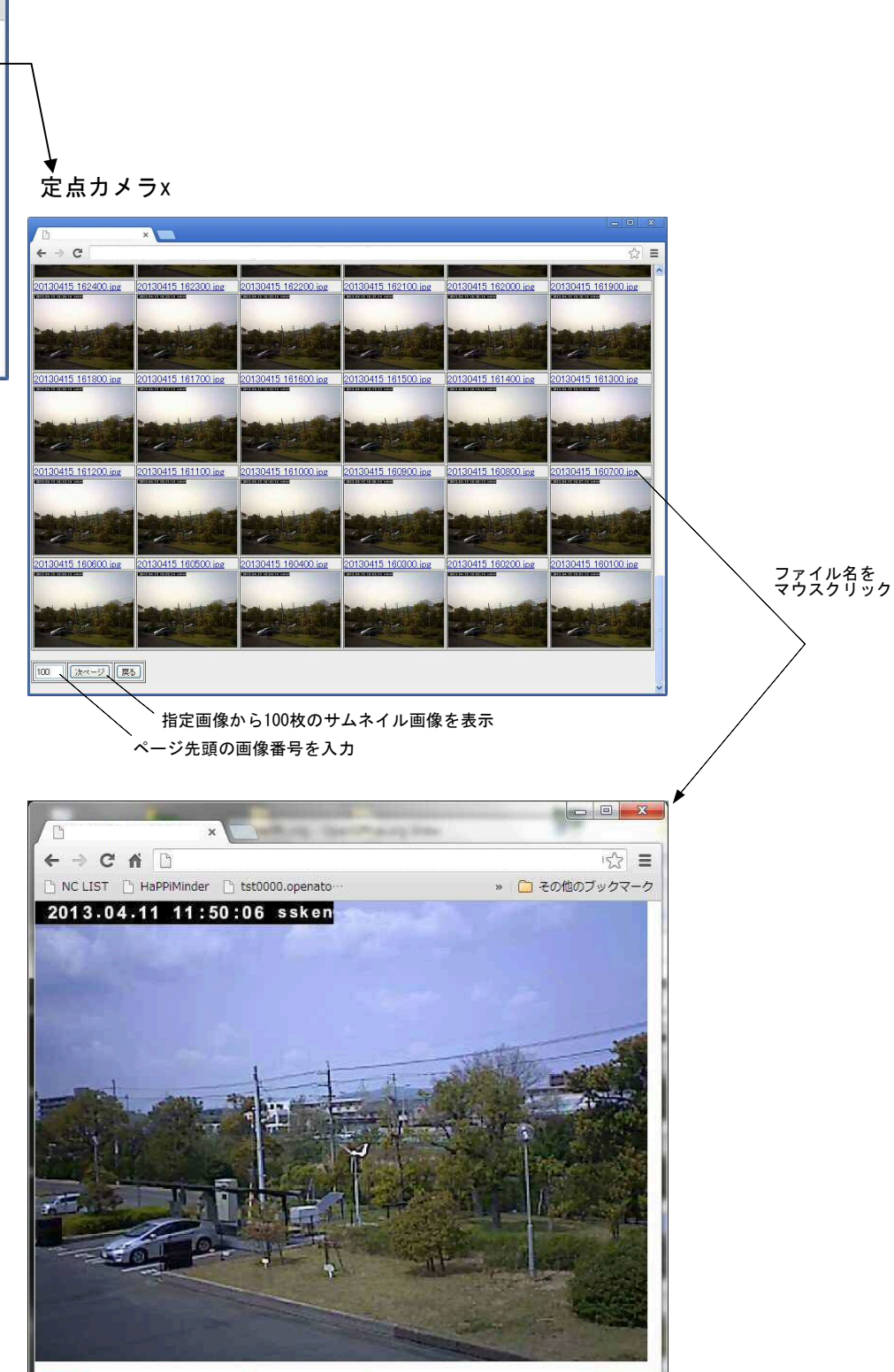

・静止画像の保存可能枚数はカメラ毎に1500枚で、古い静止画像は順次自動消去されます。
 ・撮影タイミングは「メインメニュー」→「基本設定」→「撮影時刻設定」で設定して下さい。

### ●掲示板

本文等の入力を行い、「投稿内容の確認」→「投稿する」で、掲示板に投稿できます。

Г

|                                                                                                    | ()メールアドレスについて                              |
|----------------------------------------------------------------------------------------------------|--------------------------------------------|
| HaPPi揭示板 ×                                                                                                    | ・メールアドレスを入力すると、名前とメールがデフォルト値として残ります。       |
|                                                                                                    | ・メールアドレスを入力しないと、毎回空白となります。                 |
|                                                                                                    | 〇削除キーについて                                  |
| 181119716<br><u>掲示板トップ   過去ログ   RSS   戻る</u>                                                                                                    | ・<br>投稿内容を削除するためには、<br>投稿時に削除キーを設定しておく必要があ |
| 名前                                                                                                    | りますが、マスターキーとして「hanniminder」を設定しており、削除キーを忘  |
| メール                                                                                                    | カムリ 設定」 たわた場合(†[hanniminder]で削除できます        |
| 件名                                                                                                    |                                            |
|                                                                                                    |                                            |
|                                                                                                    |                                            |
|                                                                                                    | * "TANETY, J. J."                          |
| 投稿内容の確認し次のページで投稿内容。                                                                                                    | とこの確認が、17これです。タリ                           |
| 9. 削除キーについて - 中西美一 - 2013/10/20(Sun)                                                                                                    | 13.03 - [削除]                               |
| 投稿内容を削除するためには、投稿時に削除キーを設<br>マスターキーとして「bonnininder」を設定しており、削除                                                                                                    | 定しておく必要がありますが、<br>キーを立わたり 設定               |
| し忘れた場合は「happininder」で削除できます。                                                                                                    |                                            |
| <u>6</u> メールアドレスについて - 中西美一 - 2013/10/20                                                                                                    | (Sun) 08:54 - [ <u>削除</u> ]                |
| メールアドレスを入力すると、名前とメールがデフォール<br>メールアドレスを入力しないと、毎回空白となります。                                                                                                    | ト値として残ります。                                 |
| 1 [過去ログ]                                                                                                    |                                            |
| <u>掲示板トップ 過去ログ <br/>RSS 戻る</u>                                                                                                    |                                            |
| <u>PHP揭示板</u> (Ver.0.22) ⊚jubei                                                                                                    |                                            |
|                                                                                                    |                                            |
| □ 投稿確認 - HaPPi揭示板 ×                                                                                                    |                                            |
|                                                                                                    | LIST »                                     |
| 投稿確認                                                                                                    |                                            |
| the sector of the share the transformed as the sector of the sector of t |                                            |
| <u> 掲示板トッフ   過去ロク   RSS</u>                                                                                                    |                                            |
| <u> 通示板トッフ   過去ロク   RSS</u><br><b>無題</b> - HaPPiMinder                                                                                                    |                                            |
| <u> 地示板トッフ</u>   <u>過去ロク</u>   <u>RSS</u><br><b>無題</b> - HaPPiMinder<br>投稿サンブル                                                                                                    |                                            |
| <u> </u>                                                                                                    |                                            |
| <u>海示板トッフ</u>   <u>過去ロク</u>   <u>RSS</u><br>無題 - HaPPiMinder<br>投稿サンブル<br>この内容で投稿しますか?<br>投稿する                                                                                                    |                                            |
| <u>海示板トッフ</u>   <u>過去ロク</u>   <u>BSS</u><br>無題 - HaPPiMinder<br>投稿サンブル<br>この内容で投稿しますか?<br>接稿する<br>名前 HaPPiMinder                                                                                                    |                                            |
| <u>海元板トッフ</u>   <u>過去ロク</u>   <u>RSS</u><br>無題 - HaPPiMinder<br>投稿サンブル<br>この内容で投稿しますか? [投稿する]<br>修正する<br>名前 HaPPiMinder<br>メール                                                                                                    |                                            |
| <u>海元板トッフ</u>   <u>過去口</u> / <u>BSS</u><br>無題 - HaPPiMinder<br>投稿サンブル<br>この内容で投稿しますか? <u>投稿する</u><br>修正する<br>名前 HaPPiMinder<br>メール<br>件名 無題<br>投稿サンブル                                                                                                    |                                            |
| <u>海元板トッフ</u>   <u>過去口ク</u>   <u>RSS</u><br>無題 - HaPPiMinder<br>投稿サンブル<br>この内容で投稿しますか? [投稿する]<br>修正する<br>名前 HaPPiMinder<br>メール<br>件名 無題<br>投稿サンブル                                                                                                    |                                            |
| <u>海元板トッフ</u>   <u>過去口</u> 2   <u>BSS</u><br>無題 - HaPPiMinder<br>投稿サンブル<br>この内容で投稿しますか? 投稿する<br>修正する<br>名前 HaPPiMinder<br>メール<br>件名 無題<br>投稿サンブル                                                                                                    |                                            |
| <u>海元版トッフ</u>   <u>過去ロク</u>   <u>RSS</u><br>無題 - HaPPiMinder<br>投稿サンブル<br>この内容で投稿しますか? 投稿する<br>修正する<br>名前 HaPPiMinder<br>メール<br>件名 無題<br>投稿サンブル<br>削除キー<br>                                                                                                    |                                            |
| <u> 遠元板トップ</u>   <u>過去口</u> /   <u>BSS</u><br>無題 - HaPPiMinder<br>投稿サンブル<br>この内容で投稿しますか?<br>投稿する<br>修正する<br>名前 HaPPiMinder<br>メール<br>件名 無題<br>投稿サンブル<br>削除キー<br><u> 投稿内容の再確認</u><br><u> 掲示板トップ</u>   <u>過去ログ</u>   <u>BSS</u>                                                                                                    |                                            |
| <u> 遠元板トップ</u>   <u>過去口</u> ク   <u>BSS</u><br>無題 - HaPPiMinder<br>投稿サンブル<br>この内容で投稿しますか: 投稿する<br>修正する<br>名前 HaPPiMinder<br>メール<br>件名 無題<br>投稿サンブル<br>削除キー<br><u> 投稿内容の再確認</u><br><u> 掲示板トップ</u>   <u>過去ログ</u>   <u>BSS</u><br><u> PHP掲示板</u> (Ver.0.22) @jubei                                                                                                    |                                            |

#### ●最新データ抽出表示

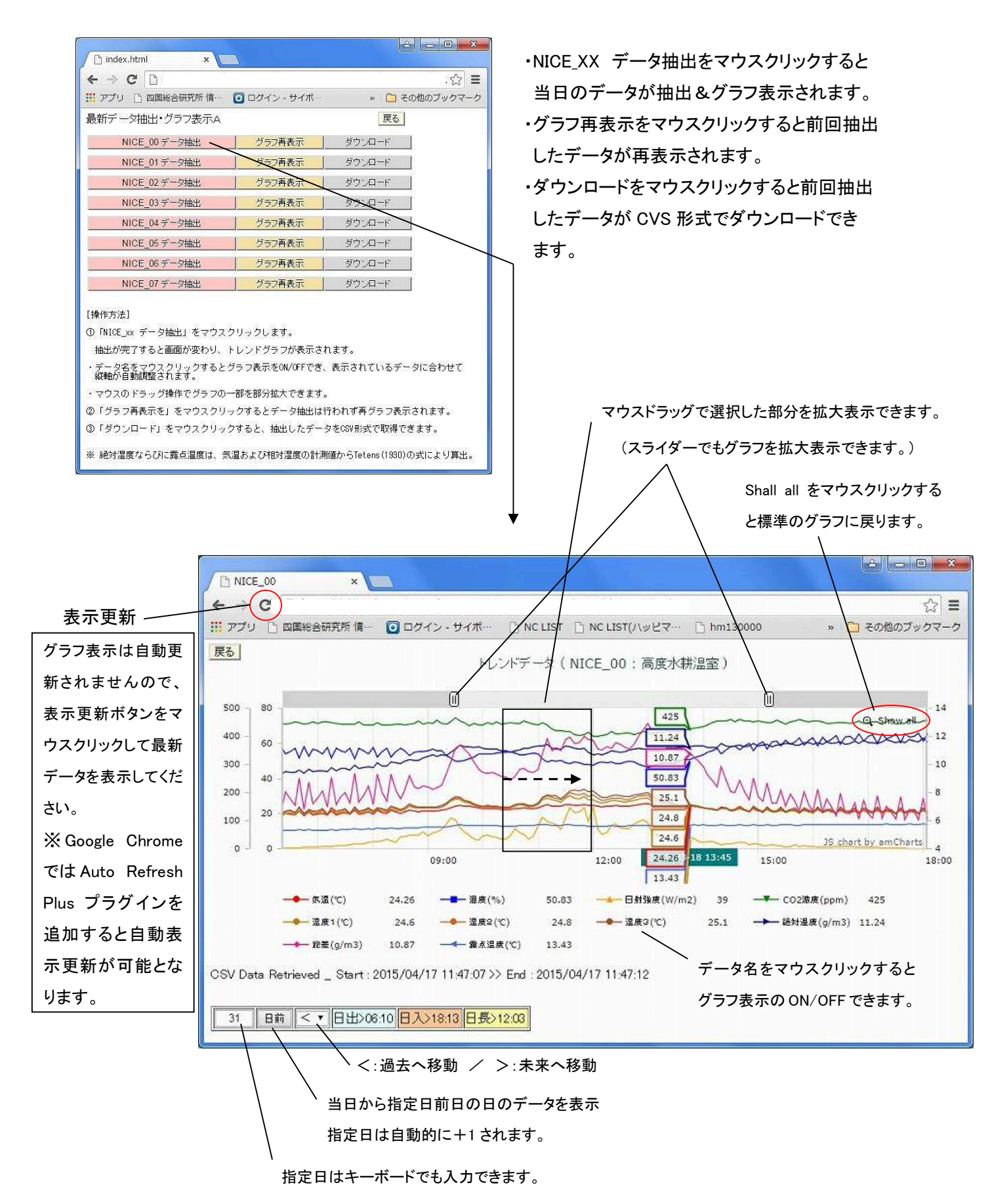

24

#### ●最新データ抽出表示A

|                                                                                                    | C D                                                                                    |                                                                                                 |                                                      | ☆ =                                           |
|----------------------------------------------------------------------------------------------------|----------------------------------------------------------------------------------------|-------------------------------------------------------------------------------------------------|------------------------------------------------------|-----------------------------------------------|
| 11 アカリ                                                                                                    | 🗋 四国総合研究所 悟…                                                                           | 〇 ログイン - サイボウズ(…                                                                                | NO LISTO WERKS                                       | () NO LIST =                                  |
| 期間指                                                                                                    | 定データ抽出・グラフ書                                                                            | 表示A                                                                                             | /                                                    | 戻る                                            |
|                                                                                                    | NICE_00 データ抽出                                                                          | グラフ再表示                                                                                          | データ抽出                                                | ダウンロード                                        |
|                                                                                                    | NICE_01 データ抽出                                                                          | クラフ専義示                                                                                          | データ抽出                                                | ダウンロード                                        |
|                                                                                                    | NICE_02 データ抽出                                                                          | ヴラフ再表示                                                                                          | データ抽出                                                | ダウンロード                                        |
|                                                                                                    | NICE_03 データ抽出                                                                          | グラフ再表示                                                                                          | データ抽出                                                | ダウンロード                                        |
|                                                                                                    | NICE_04 データ抽出                                                                          | グラフ再表示                                                                                          | データ抽出                                                | 975-Q-F                                       |
|                                                                                                    | NICE_05 データ抽出                                                                          | グラフ再表示                                                                                          | データ抽出                                                | ダウンロード                                        |
|                                                                                                    | NICE_06 データ抽出                                                                          | グラフ再表示                                                                                          | データ抽出                                                | ダウンロード                                        |
|                                                                                                    | NICE 07 データ抽出                                                                          | グラフ再表示                                                                                          | データ抽出                                                | ダウンロード                                        |
| all the same                                                                                                    | Sets 1                                                                                 |                                                                                                 |                                                      |                                               |
| <ul> <li>操作方</li> <li>① 「NIC<br/>抽出<sup>B</sup></li> <li>抽出た</li> <li>データ</li> </ul>                                                                                                    | 12.2<br>Exx データ推出」をマ<br>開始日時、抽出終了日時<br>卵完了すると画面が変わ<br>9名をマウスクリックす                      | ウスクリックします。<br>、抽出データ開閉 を入力<br>り、トレンドグラフが表示<br>るとグラフ表示を0N/0FF7                                   | し、「抽出ボタン」<br>Rされます。<br>Pき、表示されてい                     | を押します。<br>るデータに合わせて                           |
| 操作方<br>)「NIC<br>抽出<br>抽出<br>が<br>一<br>、<br>縦軸<br>が                                                                                                    | E.xx データ抽出」をマ<br>開始日時、抽出終了日時<br>防守了すると画面が定わ<br>9名をマウスクリックす<br>F自動調整されます。               | ウスクリックします。<br>、抽出データ間隔 を入力<br>り、トレンドグラフが表示<br>るとグラフ表示を0K/0FF7                                   | し、「抽出ボタン」<br>Rされます。<br>Pき、表示されてい                     | を押します。<br>るデータに合わせて                           |
| (操作方<br>)) 「NIC<br>抽出<br>抽出<br>が<br>、<br>() ()<br>・<br>マウノ<br>。                                                                                                    | Exx データ抽出しを時<br>際日時、抽出お7日時、<br>時間で完了すると画面が変わ<br>の名をマウスクリックリー<br>のドラッグ操作でグラ<br>ってまって、   | ウスクリックします。<br>、 抽出データ開路 を入力<br>り、トレンドグラフが表示<br>るとグラフ表示を0m/0FF7<br>フの一部を部分拡大できる                  | し、「抽出ボタン」<br>Ristれます。<br>Cき、表示されてい<br>Eす。            | を押します。<br>るデータに合わせて<br>+ = + + + +            |
| 操作方<br>動「NICB<br>抽出<br>・<br>取<br>も<br>、<br>の<br>つ<br>「<br>い<br>こ<br>し<br>、<br>い<br>こ<br>し<br>、<br>い<br>こ<br>し<br>、<br>い<br>こ<br>し<br>、<br>い<br>こ<br>し<br>、<br>い<br>こ<br>し<br>、<br>い<br>こ<br>し<br>、<br>い<br>こ<br>し<br>、<br>い<br>こ<br>し<br>、<br>い<br>こ<br>し<br>、<br>い<br>こ<br>し<br>、<br>い<br>こ<br>し<br>し<br>、<br>、<br>い<br>こ<br>し<br>、<br>い<br>こ<br>し<br>、<br>い<br>こ<br>し<br>、<br>い<br>こ<br>し<br>、<br>い<br>こ<br>し<br>、<br>い<br>こ<br>し<br>、<br>い<br>こ<br>し<br>、<br>い<br>こ<br>し<br>、<br>い<br>こ<br>し<br>、<br>い<br>こ<br>し<br>、<br>い<br>こ<br>し<br>、<br>い<br>こ<br>し<br>、<br>い<br>こ<br>、<br>い<br>こ<br>し<br>、<br>い<br>こ<br>い<br>こ<br>い<br>こ<br>い<br>こ<br>い<br>こ<br>い<br>こ<br>い<br>こ<br>い<br>こ<br>い<br>い<br>こ<br>い<br>こ<br>い<br>い<br>こ<br>い<br>い<br>こ<br>い<br>い<br>い<br>い<br>い<br>い<br>い<br>い<br>い<br>い<br>い<br>い<br>い | とメデータ抽出」をで<br>が売り時、抽出料7日時<br>が売りまると画面が定わ<br>で自動調整されます。<br>このドラッグ操作でグラス<br>うフ病長示を」をつつり、 | ウスクリックします。<br>、 抽出データ開発 を入力<br>り、トレンドグラフが表示<br>るとグラフ表示をON/OFF7<br>フの一部を部分拡大できる<br>クリックすると、 テータを | し、「檜出ボタン」<br>Rされます。<br>Pさ、表示されてい<br>Eす。<br>由出は行われず再グ | を押します。<br>るデータに合わせて<br>ラフ表示されます。<br>ニュニトレキャック |

「データ抽出」をマウスクリックすると、データ抽出のみを行い
 グラフ表示は行われません。

・「ダウンロード」をマウスクリックすると、抽出したデータを CSV 形式で取得できます。

長期間のデータを抽出する場合は、データ量が多くなり過ぎ 正常にグラフを表示できない場合があります。その場合は抽 出データ期間を2以上に設定してください。

| ← → C 🗋           |             |      |          |         |           |         |           | 23 : |
|-------------------|-------------|------|----------|---------|-----------|---------|-----------|------|
| : アプリ 🗋 四国        | 総合研究所 情…    | 0000 | シーサイボー [ | NC LIST | NC LIST(/ | ッピマー・ » | こ その他のブック | クマー  |
|                   |             |      |          |         |           |         |           |      |
|                   |             |      |          |         |           |         |           |      |
|                   |             |      |          |         |           |         |           |      |
| 期間指定データ           | 油出A (NICE_0 | 0)   |          |         |           |         |           |      |
| 期間指定データ<br>抽出開始日時 | 抽出A (NICE_0 | 0)   | 抽出終了日時   | 201301  | 02_2400   | 抽出データ間  | 隔 1~      |      |

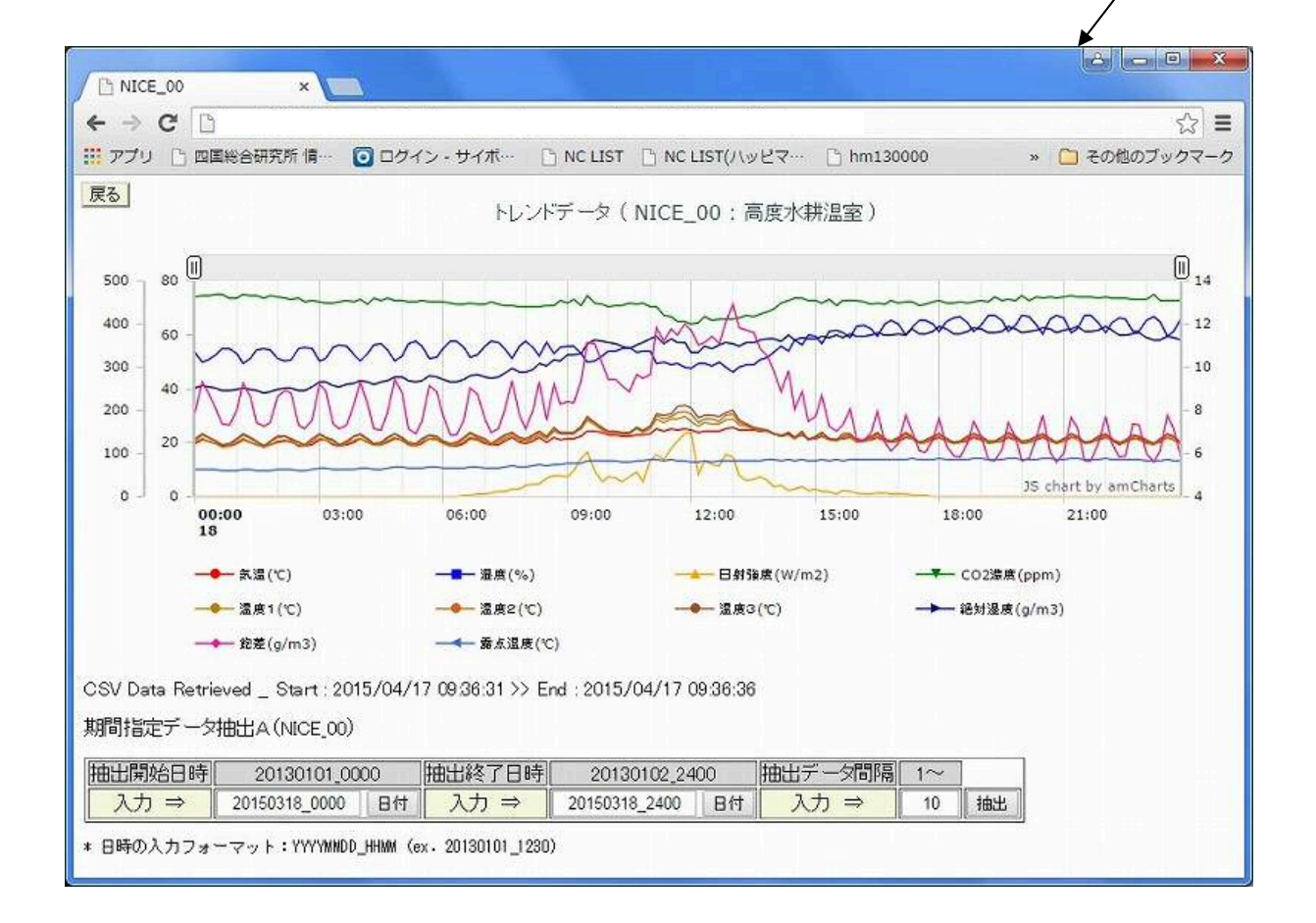

#### ●日別データ抽出表示

![](_page_26_Figure_1.jpeg)

#### ●時間帯平均抽出表示

![](_page_27_Figure_1.jpeg)

![](_page_27_Figure_2.jpeg)

#### ●度数分布抽出表示

![](_page_28_Figure_1.jpeg)

# ●本日データ簡易分析

| <ul> <li>index.html</li> <li>★ → C</li> <li>アブリ</li> <li>四国総合研究所 情····</li> <li>本日データ分析</li> <li>NICE_00 選択</li> <li>NICE_01 選択</li> <li>NICE_02 選択</li> <li>NICE_03 選択</li> <li>NICE_03 選択</li> <li>NICE_04 選択</li> <li>NICE_05 選択</li> <li>NICE_06 選択</li> <li>NICE_07 選択</li> </ul> | □ X<br>☆ =<br>ァ<br>ア                                        |                                       | 留                                      | 日の <b>0</b> :<br>易分析・  | 00〜現在ま<br>する機能です | でのデー<br>t。 | - <i>タ</i> を |       |
|----------------------------------------------------------------------------------------------------|-------------------------------------------------------------|---------------------------------------|----------------------------------------|------------------------|------------------|------------|--------------|-------|
|                                                                                                    |                                                             |                                       | ,                                      |                        |                  |            |              | x     |
|                                                                                                    |                                                             |                                       |                                        |                        |                  |            |              |       |
| ← → C D                                                                                                    |                                                             |                                       |                                        |                        |                  |            | ¢.           | 2     |
| 🛄 アプリ 🗋 四国総合研究所 情… 🕕 🚺                                                                                                    | コグイン・サイボ… 📋                                                 | NC LIST                               |                                        | (ハッピマ…                 | 🗋 hm130000 🗋     | h m130001  | hap…         | »     |
|                                                                                                    | 戻る                                                          | 1                                     |                                        |                        |                  | 12         | 10.<br>10.   |       |
| <br>                                                                                                    |                                                             | -                                     |                                        |                        |                  |            |              |       |
|                                                                                                    |                                                             |                                       |                                        |                        |                  |            |              |       |
| 2014/05/12 13:08:02 8 3>05:03                                                                                                    | 入>18:56 日長>13:5                                             | 3                                     |                                        |                        |                  |            |              |       |
| 「データ項目  気温(℃) 湿度(%) 日射                                                                                                    | (W/m2) CO2(ppm)                                             | 温度1(℃)                                | 温度2(°C)                                | 温度3(°C)                | 絶対湿度(g/m3)       | 飽差(g/m3)   | 露点温度(        | (°C)] |
| 本日先頭値 19.62 43.87                                                                                                    | 0.1 415                                                     |                                       | 19.4                                   | 19.5                   | 7.42             | 9.50       | 7.00         |       |
| 本日最終値 23.34 63.36                                                                                                    | 58.1 425                                                    | 24.3                                  | 24.5                                   | 24.6                   | 13.30            | 7.69       | 15.98        |       |
| 本日最小値 17.47 34.39                                                                                                    | 0.10 382.00                                                 | 17.40                                 | 17.30                                  | 17.40                  | 7.38             | 7.24       | 6.86         |       |
| ▲日東大10 27.32 63.36 1<br>本日東大10 04.50 45.46                                                                                                    |                                                             | 30.50                                 | 32.10                                  | 32.00                  | 13.30            | 17.12      | 15.99        |       |
| 平均空化量 0.0974 0.02152 1                                                                                                    | 1133 28270                                                  | 22.43                                 | 01202                                  | 01323                  | 8.37             | 0.10/1     | 9.08         |       |
| 本日積算值 16963 35810 2                                                                                                    | 7805 337118                                                 | 17677                                 | 18052                                  | 17975                  | 6755             | 8424       | 7158         |       |
| 時間*積算値 1016.5 2145.7 1                                                                                                    | 668.1 20200.3                                               | 1059.4                                | 1081.9                                 | 1077.2                 | 404.8            | 504.8      | 429.0        |       |
| [平均変化量]は隣接する計測値の差の<br>[時間*積算値]は各計測値に計測間隔<br>日射強度については、エネルギー量を、<br>については物理的な意味はありません。<br>気温については、23.15℃が24時間継続。<br>積算温度とは異なります。                                                                                                    | )絶対値を積算し、1/<br>(秒)を乗じた数値を积<br>表す単位(KJ/m2)とな<br>すると2000となり、1 | (データ数-<br>賛算し、1/10<br>りますが、<br>日平均気温の | 1)したものう<br>000したもの<br>その他の計測<br>の積算値でる | です。<br>です。<br>則値<br>ある |                  |            |              |       |

#### ●期間データ簡易分析

![](_page_30_Picture_1.jpeg)

#### ●異常通報設定

![](_page_31_Figure_1.jpeg)

![](_page_32_Figure_0.jpeg)

#### ●時計の手動設定方法

![](_page_33_Figure_1.jpeg)

- メインメニュー(標準) の「拡張ボタン」をク リックし、メインメニ ュー(拡張)を開きま す。
- メインメニュー(拡張) 画面の右下の基本設定 をクリックします。
- ③ 基本設定の画面が開 き、現在日時設定を選 択します。
- ④ 現在日時設定画面で日 付をクリックすると、 カレンダーが表示され ます。
- 5 カレンダーで設定した い日付をクリックする と、入力ボックスに反 映される。
- ⑥ 時刻は、入力ボックス への直接入力を行いま す。(例 10:30)
- 入力が確定したら、設 定ボタンをクリックし ます。

●データのバックアップ**方法** 

データ収集ユニットの $\mu$  SD カードに蓄積されている計測データを、データ収集ユニットの USB メモリに保存(バックアップ)したり、USB メモリに保存したデータを $\mu$  SD カードに復 元することができます。

[操作方法]

![](_page_34_Figure_3.jpeg)

# データ管理

![](_page_35_Figure_1.jpeg)

○「データ保存]をマウスクリックすると USB メモリに計測データの差分(保存されていない データのみ)が追加保存(バックアップ)されます。

○「データ復元」をマウスクリックするとUSBメモリから計測データの差分(保存されていないデータのみ)が復元されます。

 (注) USBメモリに保存されたデータは、特殊なフォーマットのため、パソコン等に 挿してもデータを読み込むことはできません。

[USB メモリの取付箇所]

![](_page_35_Picture_6.jpeg)

#### 【特記事項】

電害、電源異常及びデータ収集ユニットの故障等により、μSD カードと USB メモリに蓄積 されたデータが消失する場合がございます。このため、重要なデータはパソコン等にダウン ロードして保管をお願いいたします。なお、保証期間内(1年以内)であっても消失したデ ータの保証は致しかねます。

#### 5 メンテナンスについて

#### 1) CO2 センサの補正

CO2センサは手動補正(補正値を入力)することができます。

#### ●補正手順

- ①センサユニットの電源を投入し、24時間以上通電状態としておいてください。(理由)
  - ・電源投入直後は高い値を示します、センサが電気的に安定するまで時間が掛かります。
  - ・電源投入後24時間以内にセンサ自体の自動校正機能が一度作動します。24時間以内に 手動で補正値を入力した場合、補正値入力後に自動校正が作動すると値がずれてしまう 場合があります。

●注意事項

補正値を入力、設定しても、直ぐには反映されません。最大で1時間経過した後、 反映されます。これは、センサユニットの内部時計をデータ収集ユニットに同期させる 周期のタイミング(計測周期×時刻同期周期(秒))に合わせて補正値が反映されるためです。

●既に誤差が分かっている場合

センサユニットを屋外に出さなくても、開放した自然換気状態の温室(外気と同じ濃度) で、外気の濃度(約400ppm)との差(誤差)が分かっている場合、又は手持ちのCO2測定 器等でセンサの誤差が分かっている場合は、モニタリング画面の基本設定-計測定数設定内 で補正値を入力して下さい。

50ppm 高く表示される場合は、補正値を「-50」と入力して下さい。(入力は半角数字です)

②屋外や換気状態の良いハウス内で電源投入後24時間以上経過した後、C02濃度を確認し、400ppmとなるよう補正値を手動入力、設定してください。
 \* モニタリング画面の基本設定-計測定数設定内で補正値を入力する。

#### 2) 通風ファンの交換

通風ファンは2年程度が寿命(使用条件により異なります)となります。交換の際にはコネ クタ接続の電源線をを引き抜き、ビス止めのファンを取り外して交換して下さい。 ※通風ファンは、交換用の予備として1個を標準で付けています。

![](_page_37_Picture_2.jpeg)

#### 3) 温湿度センサキャップの交換

温湿度センサには異物付着防止のためキャップを被せています。キャップが汚れて、温度、 湿度の感度が悪くなった場合は交換が必要となります。交換の際には電源線のコネクタを外し、 マイナスのマイクロドライバ等でキャップを剥がして取り外し、新しいキャップと交換してく ださい。(※交換キャップは有償となります。)

![](_page_37_Picture_5.jpeg)

#### 4) 吸気口への虫除けネットの取り付けおよび交換

吸気口に虫除けネットを取り付けることにより、虫や粉塵等がセンサユニット内に入るのを防ぐ ことができます。また、虫除けネットが汚れて目詰りすると、センサユニットへの通風がうまくで きなくなり、温湿度センサやCO2 センサが正常な値を示さなくなりますので、定期的に新しいネ ットと交換してください。

※虫除けネットには、目の細かいガーゼや不織布等をご用意して頂き、結束バンドや輪ゴム等で 固定してください。

![](_page_38_Picture_3.jpeg)

#### 6 お問合せ先

何かご不明な点がございましたら、下記までお問い合わせください。

 (㈱四国総合研究所 電気利用技術部 植物バイオグループ 〒761-0192 香川県高松市屋島西町2109番地8 TEL:087-844-9229
 FAX:087-887-0004
 E-mail:bio@ssken.co.jp

[お問い合わせ受付時間]9:00~17:00(平日のみ)

#### 7 保証・免責事項

製品の保証期間は納品後、1年間となっております。但し、次のような原因により生じた 故障及び損傷の発生については、責任を負うことができません。あらかじめご了承の上、お 取扱いには十分にご注意下さい。

(1) 取扱説明書の注意事項や操作・設定方法を遵守しなかったことによるもの。

(2) 火災、地震、風水害、落雷、火山の噴火その他の天災地変によるもの。

(3) 過度の衝撃、異常電圧など不慮の事故によるもの。

(4) 使用上の誤り、改造または当社指定以外の部品の使用によるもの。

- (5) 取付けの不備または保守点検が適切に行われなかったことによるもの。
- (6) 当社および販売特約店以外での修理によるもの。
- (7) その他、お客様の故意・過失によるもの。

#### 【特記事項】

電害、電源異常及びデータ収集ユニットの故障等により、μSD カードと USB メモリに蓄積 されたデータが消失する場合がございます。このため、重要なデータはパソコン等にダウン ロードして保管をお願いいたします。なお、保証期間内(1年以内)であっても消失したデ ータの保証は致しかねます。

40

6版 2016年6月

### 8 システム起動・停止手順(簡易版)

(1) 無線LANルータの電源投入

無線LANルータのAC電源アダプタをコンセント に差込み、電源を投入します。ルータのPower、Status、 LAN、PPP、USBのランプが点灯した状態が、ルータの起動 とインターネット接続が正常な状態を示します。

### (2) データ収集ユニットの電源投入

ルータが確実に起動したことを確認後、データ収集 ユニットのAC電源アダプタをコンセントに差込み、 電源を投入します。ユニット内基板上のパワーLED (①青)が常時点灯し、左側のパイロットLED(②青) がランダムに点滅するようになります。 \*完全に起動するまで3分ほどかかります。 \* (1)の後にデータ収集ユニットを起動しないと

時刻合わせができません。

(3) センサユニット、カメラユニットの電源投入

(1)、(2)が完了後、センサユニットやカメラユニットの電源を投入して下さい。

# 【データ収集ユニットの停止】

データ収集ユニットはパソコン同様、急に電源を切ると正常に起動できなることがあります。 停止時は、<u>必ずシャットダウンスイッチを押し(2秒程度)、ユニット内黒色基板上の①、②の</u> <u>青ランプ(上図)が全て消灯してからAC電源アダプタをコンセントから抜いて下さい。</u>シ ャットダウンスイッチはユニット内の基板上にあります。

> シャットダウンボタンを押して、し ばらくすると黒色基板上の①、の 青ランプ(上図)が消灯します。消 灯を確認してからACアダプタを抜 いて下さい。再起動時は、(1)の 3G/LTE ルータのAC電源アダプタ も一度抜いてから、(1)、(2)の 手順で起動して下さい。

![](_page_40_Picture_13.jpeg)

![](_page_40_Picture_14.jpeg)

![](_page_40_Picture_15.jpeg)